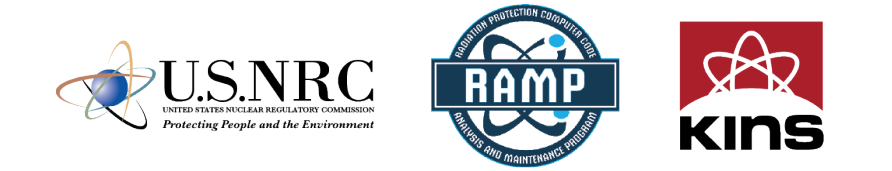

# NRC-RADTRAN – Introduction/ Exercise

Jon Napier, PhD, CHP

**Pacific Northwest National Laboratory** 

### PNNL-SA-196836

2024 Spring International Ramp Users' Group Meeting

> April 16–19 Seoul, South Korea

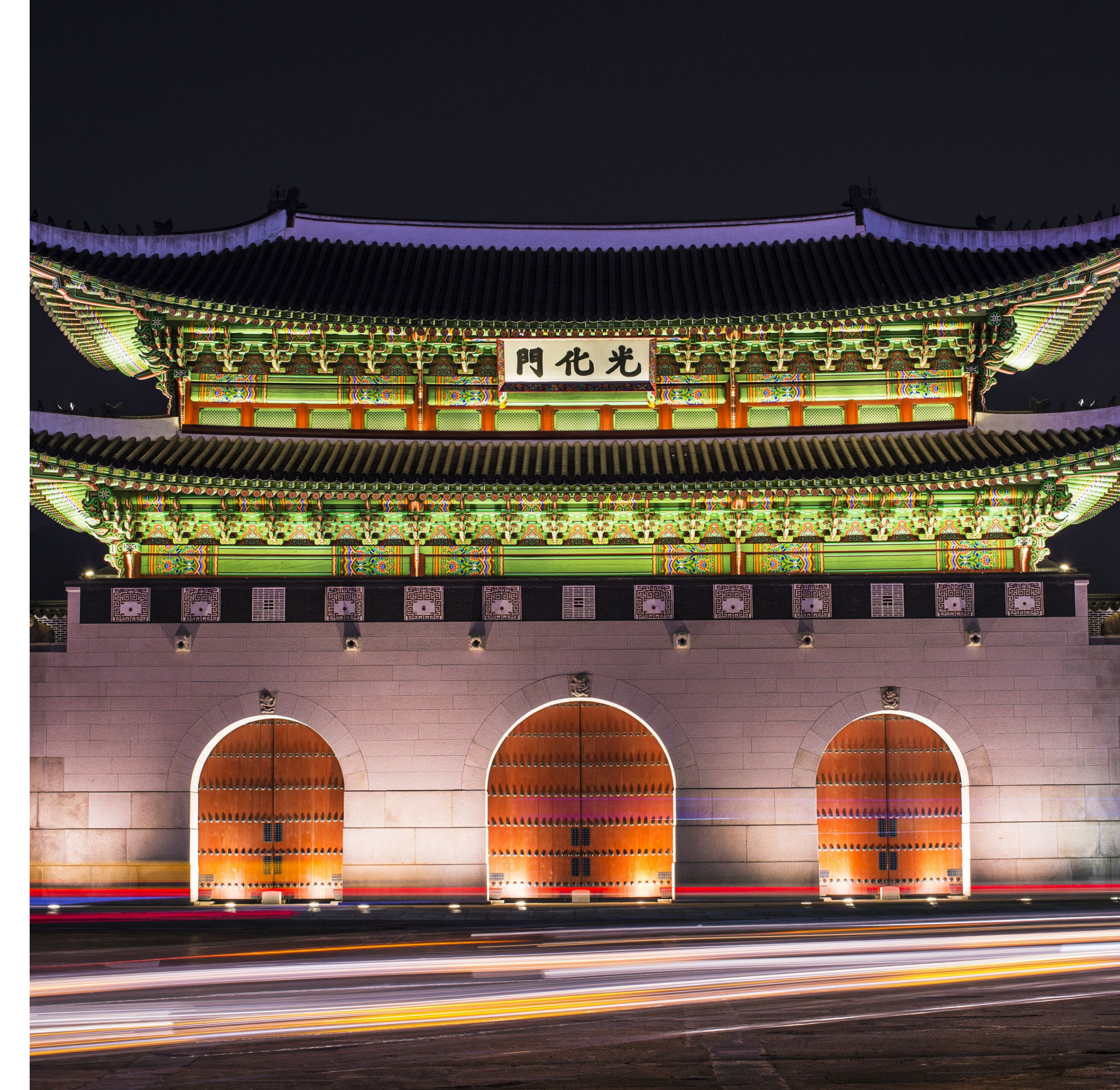

# Outline

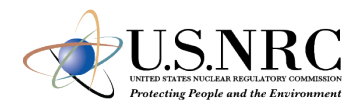

- Introduction
- NRC-RADTRAN Concepts
- NRC-RADTRAN Installation
- NRC-RADTRAN Use
- NRC-RADTRAN Demo
- Conclusions

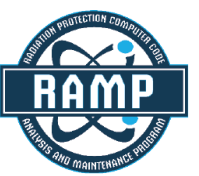

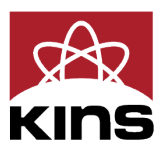

### Introduction

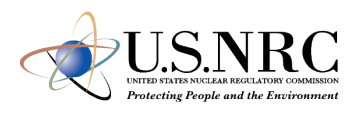

- NRC Radioactive Material Transport (NRC-RADTRAN)
- Risk and consequence analysis of radioactive material (RAM) transportation
- Modes of transportation: rail, trucks, barge, aircraft
- First released in 1977 (SNL)
- 6 versions released to date
- GUI compatibility added to RADTRAN 6.02.1 → NRC-RADTRAN v1.0

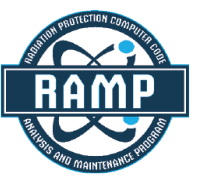

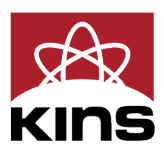

## **NRC-RADTRAN** Concepts

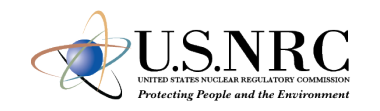

- Calculations
  - With traffic
  - Opposing traffic
  - Population
- Treats shipment as a stationary object
  - Relative velocity used for everything

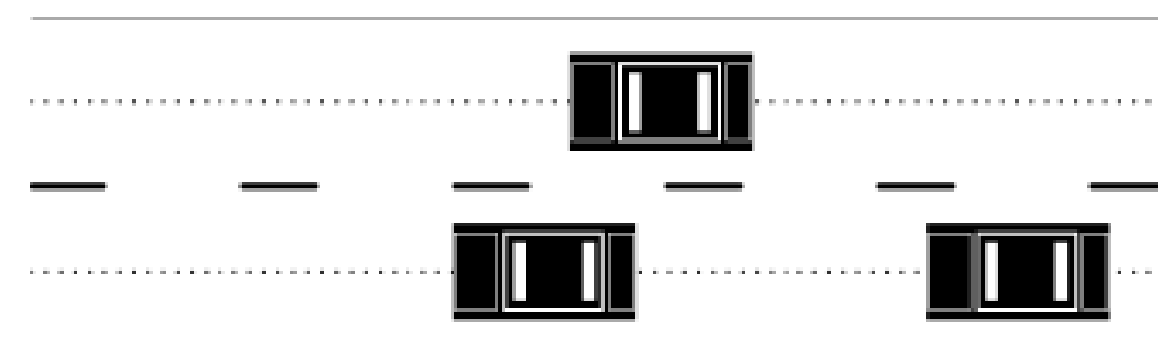

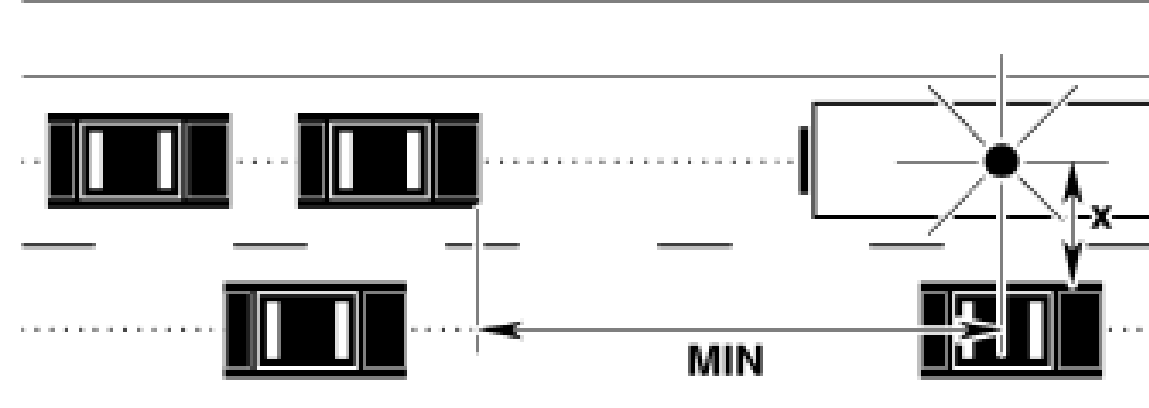

Taken From RADTRAN 6 Technical Manual SAND2014-0780

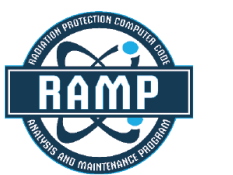

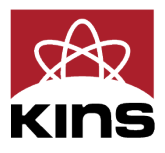

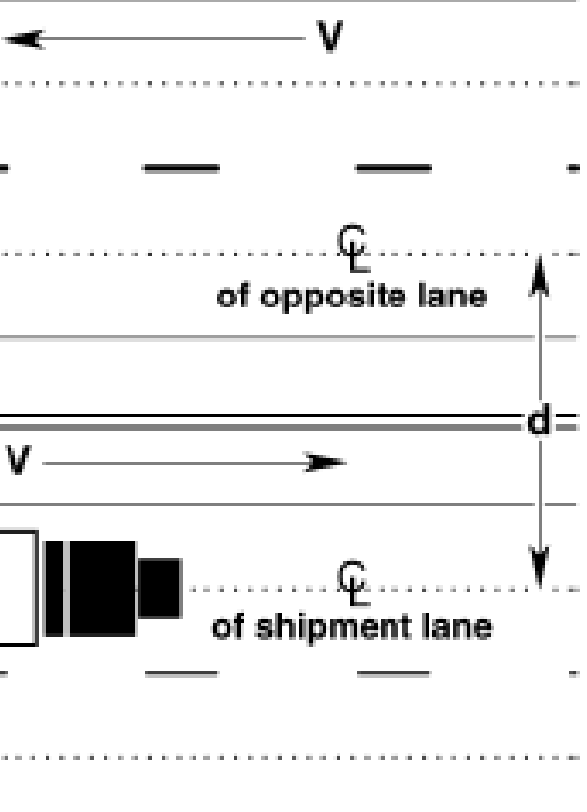

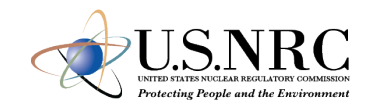

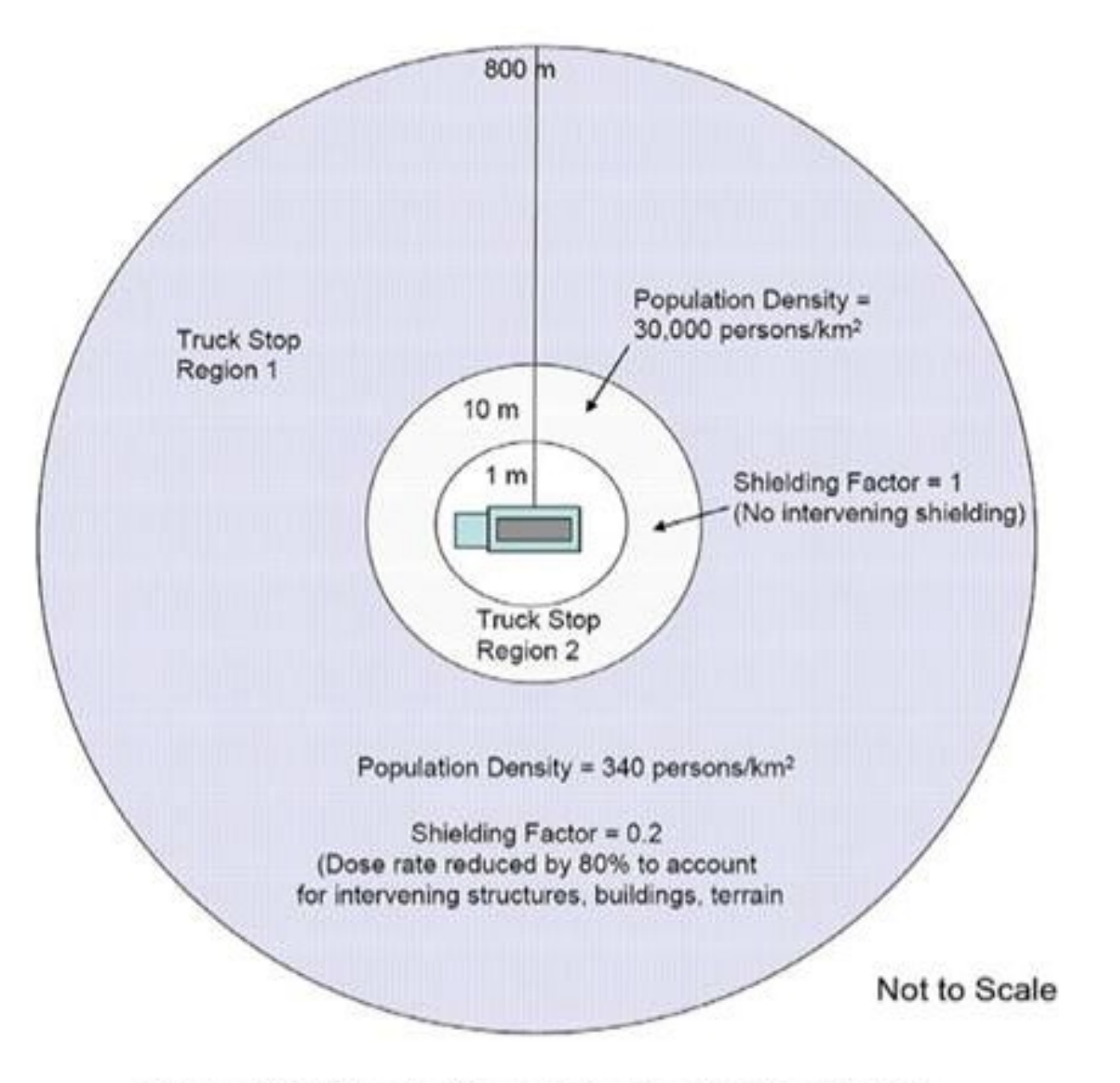

Example Truck Route Stop Figure from page 6-29 of U.S. **NRC Environmental Impact** Statement for an Early Site Permit (ESP) at the Clinch **River Nuclear Site** 

NUREG-2226, Vol. 1

Figure 6-2 Illustration of the Truck Stop Model

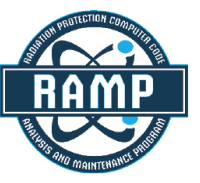

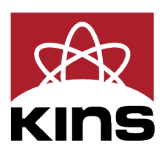

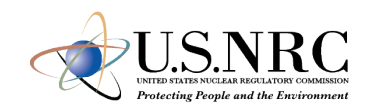

- Two types of exposures modeled:
  - Direct exposure from loss of shielding
  - Exposure associated with release of particulates, gases, volatiles, and crud; several pathways:
    - ✓ Inhalation
    - ✓ Cloudshine
    - ✓ Resuspension
    - ✓ Groundshine

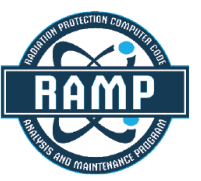

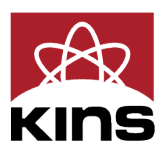

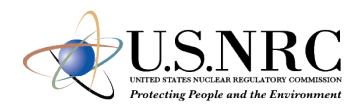

- Doses are calculated and summed for all appropriate exposure pathways for all isotopes in each material for the shipment(s) being analyzed and for all downwind isopleths for each accident severity to yield a consequence (total dose) per accident of each severity
- Probability of occurrence of each accident severity class is calculated from input values for accident rate, fractional occurrence, and distance traveled
- Total Dose is multiplied by probability of occurrence for each accident severity to yield Dose-Risk
- Results and intermediate calculations are included in the output file

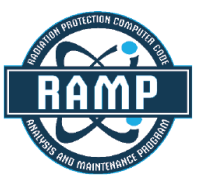

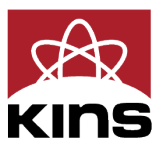

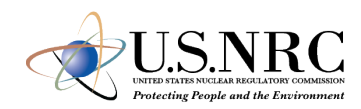

- Changes in RADTRAN 6
  - Command line is no longer used for any functionalities
  - RadCat is no longer maintained, distributed, or used
  - NRC-RADTRAN 1.0 is current version

✓ Runs RADTRAN 6.02.1

✓ New Graphic User Interface for Inputs

RADTRAN/RadCat 6 User Guide and Technical Manual are still valid references

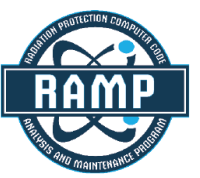

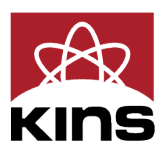

# **NRC-RADTRAN** Installation

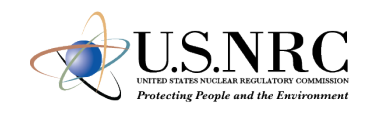

- Login to NRC-RAMP
  - 1. Codes
  - 2. NRC-RADTRAN
  - 3. Download

| 👤 Haris  | h Gadey                                                            |                                 |            |     |      |
|----------|--------------------------------------------------------------------|---------------------------------|------------|-----|------|
| View pro | ofile Edit profile Log out                                         |                                 |            |     |      |
|          | RAMP Websit<br>Radiation Protection Con<br>Analysis and Maintenand | te<br>mputer Code<br>ce Program | CODES + M  | EMB | ERSH |
|          |                                                                    |                                 | A to N     |     |      |
|          |                                                                    |                                 | ARCON      |     |      |
|          |                                                                    |                                 | DandD      |     |      |
|          | Code Menu                                                          | NRC-                            | GALE       |     |      |
|          |                                                                    | iiiio                           | GENII      |     |      |
|          | RC-RADTRAN Overview                                                | _                               | HABIT      |     |      |
| 3.       | 🛓 Download                                                         | Doses                           | IMBA       |     |      |
|          | Documentation                                                      | transp                          | MILDOS     |     |      |
|          | 🖂 Request Support                                                  | Se Sta                          | NRC-RADTRA | N   | 2    |
|          | Updates                                                            |                                 | NRCDose    |     |      |

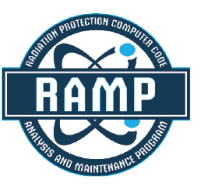

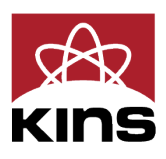

•

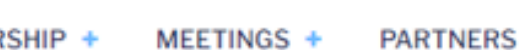

P to Z

PAVAN

PIMAL

Radiological Toolbox

RASCAL

RESRAD

SNAP/RADTRAD

Turbo FRMAC

. .

VARSKIN

VSP

## **NRC-RADTRAN Installation (cont.)**

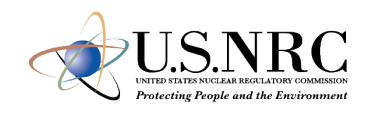

 Double click on the downloaded file to install

| Name ^ | R Setup - NRC-RADTRAN version 1.0   −   ×                                                                  |
|--------|----------------------------------------------------------------------------------------------------|
| ✓      | Select Additional Tasks<br>Which additional tasks should be performed?                                     |
|        | Select the additional tasks you would like Setup to perform while installing NRC-RADTRAN, then click Next. |
|        | Additional shortcuts:                                                                                      |
|        | Create a desktop shortcut                                                                                  |
|        |                                                                                                    |
|        |                                                                                                    |
|        |                                                                                                    |
|        |                                                                                                    |
|        |                                                                                                    |
|        |                                                                                                    |
|        |                                                                                                    |
|        |                                                                                                    |
|        | Next > Cancel                                                                                              |

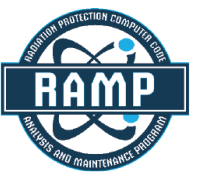

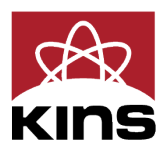

# **NRC-RADTRAN Use**

R

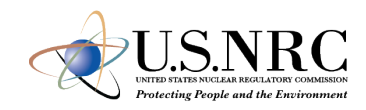

### Defining the problem:

- 1. Type of Analysis
- 2. Units
  - Curies/ Rem
  - Bq/Sv
- 3. Item 1 selection dictates available input panels

| NRC-RADTRAN                                                                                                    |                                      |                                                                   |                                                                  |                     |                     |                                  |                   |                             |                                 |                                           |            |
|----------------------------------------------------------------------------------------------------|--------------------------------------|-------------------------------------------------------------------|------------------------------------------------------------------|---------------------|---------------------|----------------------------------|-------------------|-----------------------------|---------------------------------|-------------------------------------------|------------|
| New Open Save Save As                                                                                                    | Close                                | Undo (25)                                                         | Redo (0)                                                         | Options C           | heck                | Run Help                         | About             | ÷                           |                                 |                                           |            |
| New file* Output - None                                                                                                    |                                      |                                                                   |                                                                  |                     |                     |                                  |                   |                             |                                 |                                           |            |
| Input File Summary: Inciden<br>Vehicles: 0 ( 0 truck, 0 rail, 0<br>Packages: 1 containing 0 Ci<br>Links: 5 covering 722 km<br>WebTRAGIS Route: NE to WY | <b>t-Free</b><br>) barge)<br>(21 par | & Accidenta<br>Stops: 1<br>Accident<br>Release C<br>ts) Isopleths | l Release<br>lasting 2 hr:<br>severities: 0<br>Groups: 0<br>: 18 | s                   |                     |                                  | 1.                | An<br>O Inc<br>O Ac<br>O Bo | nalys<br>tident<br>cident<br>th | <b>is Type</b><br>Free/Inta<br>tal Releas | ac<br>se   |
| Vehicles                                                                                                    | Vehicl<br>packa                      | e parameters<br>ges.                                              | s determine                                                      | incident-fre        | e dose              | to the publi                     | c, vehicle o      | crew, and i                 | nspect                          | ors during                                | tra        |
| Links                                                                                                    |                                      | Name                                                              | Transport<br>Mode                                                | Exclus-<br>ive use? | Size<br>(CD)<br>(m) | Dose Rate<br>at 1 m<br>(mrem/hr) | Gamma<br>Fraction | Neutron<br>Fraction         | Crew<br>Size                    | Crew<br>Distance<br>(m)                   | V<br>F     |
| Stops                                                                                                    | A                                    | dd Vehicle                                                        |                                                                  |                     |                     |                                  |                   |                             | _                               | +                                         |            |
| Handling                                                                                                    |                                      |                                                                   |                                                                  |                     |                     |                                  |                   | TI at<br>from               | t 1 meter<br>n cask             | 0.5 CD = "\<br>Cask Radiu                 | /irt<br>us |
| Packages                                                                                                    | 3.                                   | I.                                                                |                                                                  |                     |                     |                                  | 6                 |                             |                                 |                                           |            |
| Accidents                                                                                                    |                                      |                                                                   |                                                                  |                     |                     |                                  | Ş                 |                             |                                 | X                                         |            |
| Radionuclides                                                                                                    |                                      |                                                                   |                                                                  |                     | T                   |                                  | ÐĽ                | 1                           | 205                             |                                           |            |
| Loss of Shielding                                                                                                    |                                      |                                                                   |                                                                  | A radioa            | ctive I             | naterial pa                      | ickage or         | n a vehicl                  | e (rail                         | car) show                                 | /in        |
| Economic Model                                                                                                    |                                      |                                                                   |                                                                  | which is            | the de              | ose rate 1 r                     | n from th         | ne surfac                   | e in m                          | rem/hr.                                   | ar c       |
| Default Parameters                                                                                                    |                                      |                                                                   |                                                                  |                     |                     |                                  |                   |                             |                                 |                                           |            |

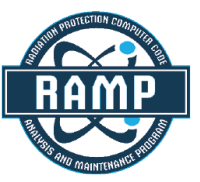

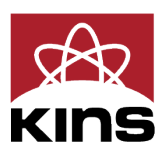

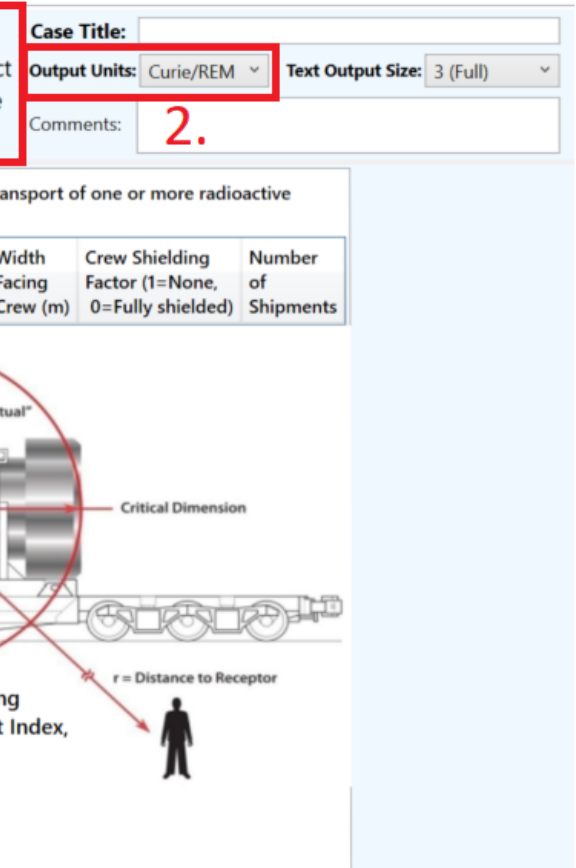

New Open Save Save As Close Undo (0) Redo (0) Options Check Run

- Basic functions: opening, closing, and saving files
- Undo/ Redo: maintains list of prior 99 actions
- Options: display, file, open/save, and other legacy options
- Check: Indicates any file errors (errors, warnings)
- Help/ About: opens the viewer and provides basic information about NRC-RADTRAN

| Input File Summary: Incide<br>Vehicles: 0 ( 0 truck, 0 rail, 1 | <b>nt-Free</b><br>0 barge) Stops: 0 | lasting 0 h              | irs                 | Anal                | ysis Type                        | e Ca                | se Title:              | Curi-            |                          | Text Outer                  | .+ |
|----------------------------------------------------------------|-------------------------------------|--------------------------|---------------------|---------------------|----------------------------------|---------------------|------------------------|------------------|--------------------------|-----------------------------|----|
| Packages: 0 containing 0 Ci<br>Links: 0 covering 0 km          | Accident<br>Release (               | severities:<br>Groups: 0 | 0                   | Accid               | ental Relea                      | ase                 | tput onnes.            | Curie/           | KEIVI                    | lext Outpt                  |    |
| WebTRAGIS Route: None                                          | Isopleths                           | : 18                     |                     | Both                |                                  | Co                  | mments:                |                  |                          |                             |    |
| Vehicles                                                       | Vehicle parameters<br>packages.     | s determine              | e incident          | -free c             | lose to the p                    | ublic, veh          | icle crew, a           | and insp         | pectors du               | ring transp                 | 01 |
| Links                                                          | Name                                | Transport<br>Mode        | Exclus-<br>ive use? | Size<br>(CD)<br>(m) | Dose Rate<br>at 1 m<br>(mrem/hr) | Gamma<br>Fraction   | Neutron<br>Fraction    | Crew<br>Size     | Crew<br>Distance<br>(m)  | Width<br>Facing<br>Crew (m) | 1  |
| Stops                                                          | Add Vehicle                         |                          |                     |                     |                                  |                     | TIa                    | t 1 meter        |                          |                             |    |
| Packages                                                       | -                                   |                          |                     |                     |                                  | 1                   | fror                   | n cask           | 0.5 CD = "<br>Cask Radio | Virtual"<br>us              |    |
| Accidents                                                      |                                     |                          |                     |                     |                                  | F                   |                        |                  |                          |                             | }  |
| Radionuclides                                                  |                                     |                          |                     | (F)                 |                                  | ROL                 |                        | 701              |                          | $\mathbf{\mathbf{\nabla}}$  |    |
| Loss of Shielding                                              |                                     |                          | A radio             | active              | e material I                     | package             | on a veh               | icle (ra         | ailcar) she              | owing                       | N  |
| Economic Model                                                 |                                     |                          | dimens<br>which i   | ions (<br>s the     | used in the<br>dose rate 1       | inciden<br>I m from | t-free mo<br>the surfa | del. T<br>ace in | l is Trans<br>mrem/hr    | port Inde                   | x, |
| Default Parameters                                             |                                     |                          |                     |                     |                                  |                     |                        |                  |                          |                             |    |

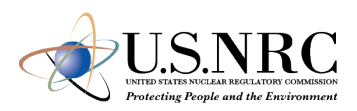

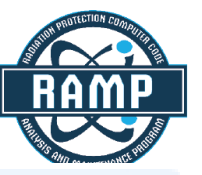

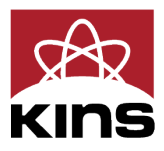

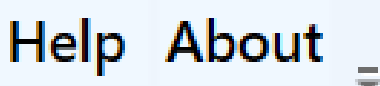

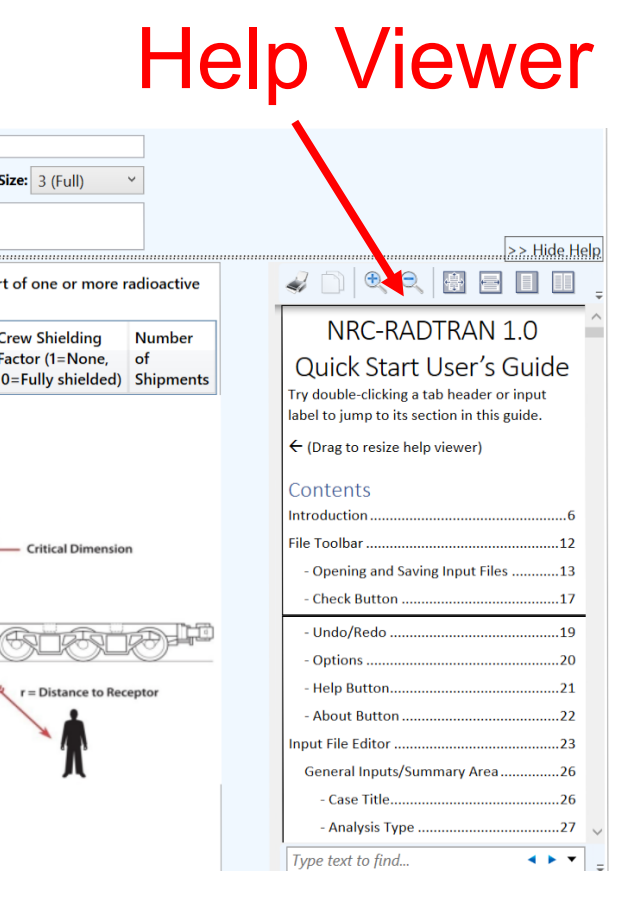

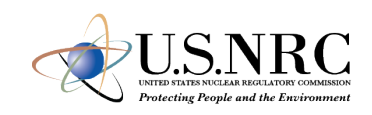

|   | Name        | Transport<br>Mode | Exclus-<br>ive use? | Size<br>(CD)<br>(m) | Dose Rate<br>at 1 m<br>(mrem/hr) | Gamma<br>Fraction | Neutron<br>Fraction | Crew<br>Size | Crew<br>Distance<br>(m) | Width<br>Facing<br>Crew (m) | Crew Shielding<br>Factor (1=None,<br>0=Fully shielded) | Number<br>of<br>Shipments |
|---|-------------|-------------------|---------------------|---------------------|----------------------------------|-------------------|---------------------|--------------|-------------------------|-----------------------------|--------------------------------------------------------|---------------------------|
| 0 | Vehicle_1   | Rail ~            |                     | 1                   | 0                                | 1                 | 0                   | 0            | 0                       | 0                           | 0                                                      | 1                         |
|   | Add Vehicle |                   |                     |                     |                                  |                   |                     |              |                         |                             |                                                        |                           |

- Transport Mode: highway, rail, waterway
- Size (CD): Largest dimension of package (max. 9 m)
- Gamma/ Neutron Fraction: split between gamma and neutron external package dose (must add to unity)

- Crew Distance: Average distance of crew to nearest radioactive package
- Width Facing Crew: largest dimension of the cargo facing crew
- Crew Shielding Factor: fraction of radiation exposed to the crew
- Number of Shipments: values calculated for single shipment and multiplied

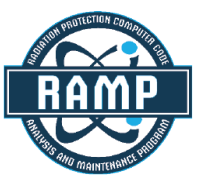

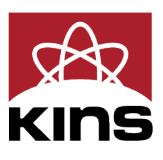

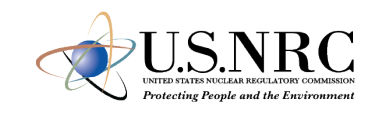

|           | Name       | Vehicle     | Mode      | Length<br>(km) | Speed<br>(km/hr) | Adjacent<br>Vehicle<br>Occupants | Pop.Density<br>People/km² | Traffic<br>(vehicles<br>/hr) | Accidents<br>per km | Deaths<br>per<br>accident | Population<br>Type | Farm<br>fraction<br>if rural |
|-----------|------------|-------------|-----------|----------------|------------------|----------------------------------|---------------------------|------------------------------|---------------------|---------------------------|--------------------|------------------------------|
| $\otimes$ | NE_Rural_H | Vehicle_1 ~ | NonRoad ~ | 628.9          | 110.3            | 1                                | 39.8                      | 0                            | 0                   | 0                         | Rural ~            | 0.5                          |
| $\otimes$ | NE_Subur_H | Vehicle_1 ~ | NonRoad ~ | 21.14          | 115.5            | 1                                | 1361.4                    | 0                            | 0                   | 0                         | Suburban ~         | 0                            |
| $\otimes$ | WY_Rural_H | Vehicle_1 × | NonRoad ~ | 57.61          | 122.4            | 1                                | 4.9                       | 0                            | 0                   | 0                         | Rural ~            | 0.5                          |

- Mode: highway, secondary road/ non road. Do not select unknown
- Adjacent Vehicle Occupants: average number in vehicles
- *Traffic*: number of vehicles travelling per hour on the link
- *Traffic*, *Accidents per km*, and Deaths per accident are user defined

- *Population Type*: Either rural, suburban or urban. Affects shielding factors and dose to pedestrians
- Farm fraction if rural: fraction of surrounding area used for agriculture (only for rural)

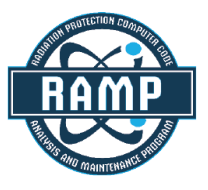

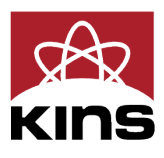

- Creation of Links using WebTRAGIS
  - Limited to contiguous 48 states
  - Requires US
     Government
     Sponsorship
  - Populations are not currently being updated
- Creation of Links in Google Earth
  - Requires population density files
- Manual Entry

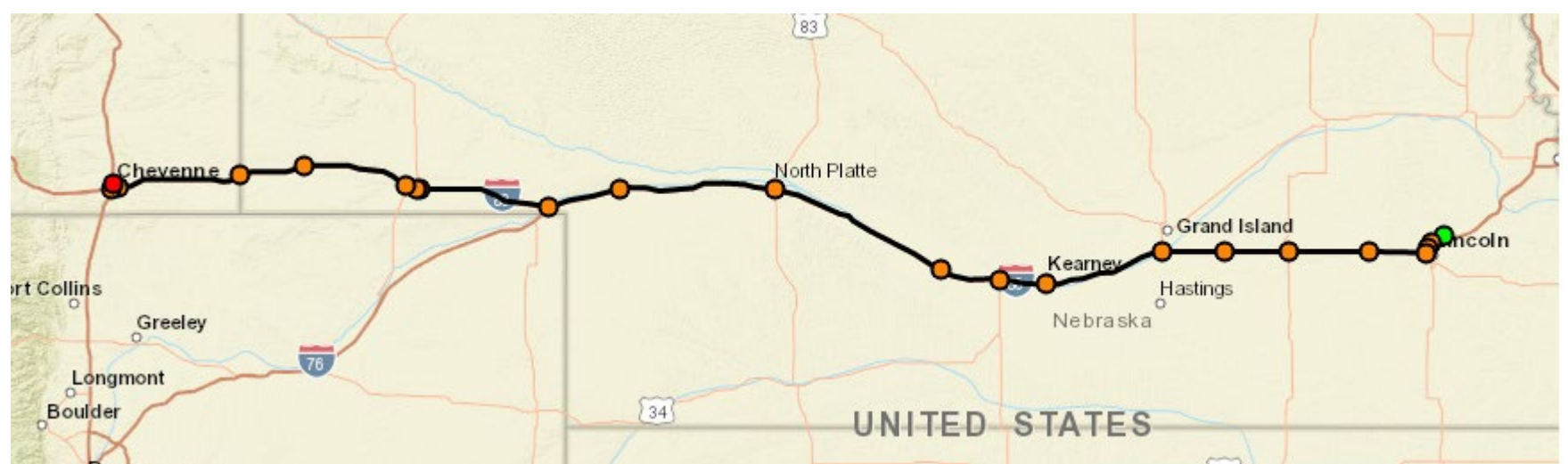

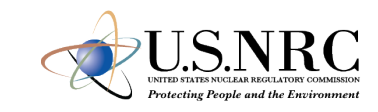

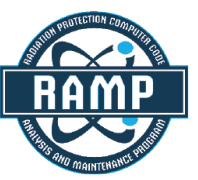

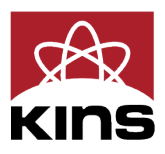

- WebTRAGIS information is intersection based
- Each link is the distance between two intersections
  - Uses known
    - ✓ Population density
    - ✓ Distance
    - ✓ Speed
    - $\checkmark$  Time of transit

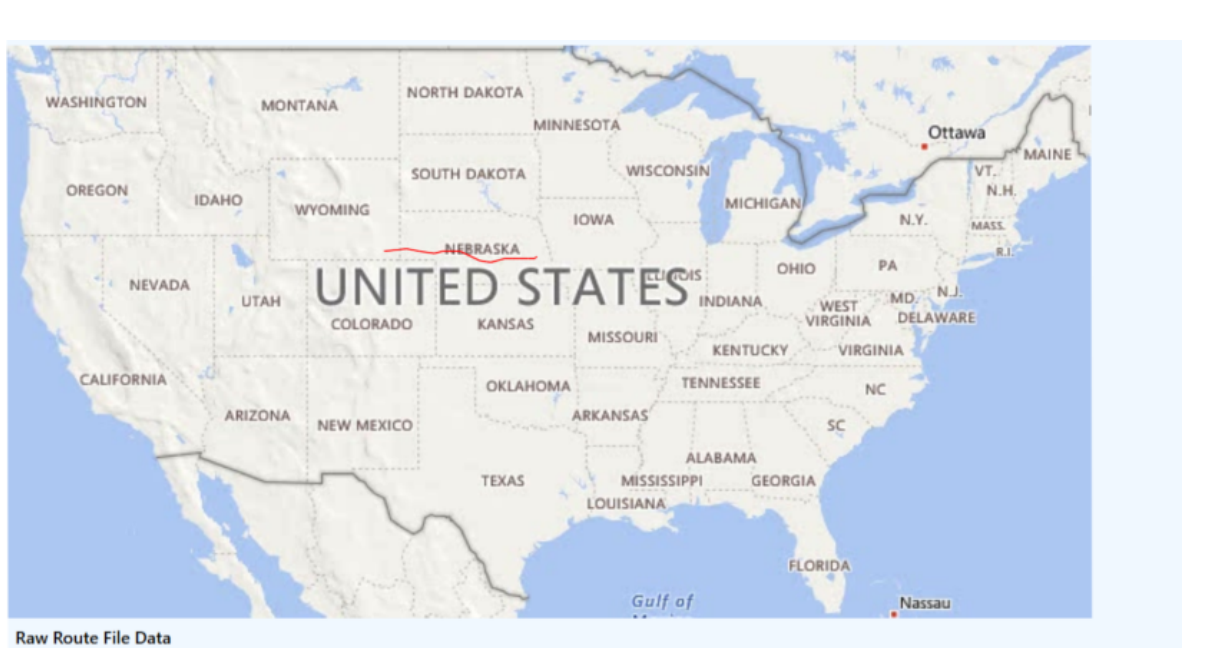

| Segment ID  | State | Rural<br>Dist. (km) | Suburban<br>Dist. (km) | Urban<br>Dist. (km) | Rural<br>Pop./km² | Suburban<br>Pop./km² | Urban<br>Pop./km² | Speed<br>(km/hr)       | Duration<br>(hr) | X1       | X2       | Y1                  | Y2                  |        |
|-------------|-------|---------------------|------------------------|---------------------|-------------------|----------------------|-------------------|------------------------|------------------|----------|----------|---------------------|---------------------|--------|
| 31000007797 | NE    | 2.8264033           | 4.7247969              | 0                   | 14.3115268        | 369.41164(           | 0                 | 151.02400              | 0.050000         | -96.643  | -96.715  | 40.896              | 40.862              | $\sim$ |
| 3100007800  | NE    | 0                   | 3.2056443              | 0                   | 0                 | 821.170013           | 0                 | 96.169325              | 0.033333         | -96.715  | -96.739  | 40.862              | 40.839              |        |
| 3100007816  | NE    | 0                   | 2.8434462              | 0                   | 0                 | 316.27792            | 0                 | 85.303393              | 0.033333         | -96.739  | -96.75€  | 40.839              | 40.8175             |        |
| 3100007817  | NE    | 28.228306           | 0.8998866              | 0                   | 5.8528358         | 254.36806            | 0                 | 124.835116             | 0.233333         | -96.75€  | -97.101  | 40.8175             | 40.822              |        |
| 31000007812 | NE    | 41.6221994          | 0                      | 0                   | 2.0012392         | 0                    | 0                 | 118.92057 <sup>.</sup> | 0.349999         | -97.101  | -97.597  | 40.822              | 40.821(             |        |
| 31000007813 | NE    | 33.619273!          | 0                      | 0                   | 1.6860701         | 0                    | 0                 | 118.65624              | 0.283333         | -97.597  | -97.99€  | 40.8210             | 40.8219             |        |
| 31000007814 | NE    | 32.135462           | 0                      | 0                   | 1.6035867         | 0                    | 0                 | 120.50798              | 0.266666         | -97.99€  | -98.378  | 40.8219             | 40.820 <sup>-</sup> |        |
| 31000007838 | NE    | 62.165907           | 1.0555628              | 0                   | 3.5758565         | 103.58322!           | 0                 | 122.36413              | 0.5166666        | -98.378  | -99.085  | 40.820 <sup>r</sup> | 40.669              |        |
| 31000007837 | NE    | 24.3591311          | 0.6319524              | 0                   | 4.0554827         | 92.303971            | 0                 | 124.95538              | 0.200000         | -99.085  | -99.38(  | 40.669              | 40.690              |        |
| 31000007835 | NE    | 31.125923(          | 0.5881252              | 0                   | 1.9347366         | 99.471993            | 0                 | 118.92768              | 0.266666         | -99.38(  | -99.74(  | 40.690              | <b>40.741€</b>      |        |
| 31000007828 | NE    | 93.125263           | 3.17303911             | 0                   | 3.2147720         | 159.50306            | 0                 | 120.37288              | 0.7999999!       | -99.74(  | -100.76  | 40.741 <del>(</del> | 41.11121            |        |
| 31000007780 | NE    | 78.903204           | 1.95711837             | 0                   | 1.7693489         | 129.63676            | 0                 | 121.29046              | 0.666666         | -100.76  | -101.71! | 41.11121            | 41.1150             |        |
| 31000007783 | NE    | 38.479319           | 0                      | 0                   | 1.2944100         | 0                    | 0                 | 121.513573             | 0.3166668        | -101.71! | -102.15  | 41.1150             | 41.0264             |        |
| 31000007784 | NE    | 68.228934           | 0.1666873              | 0                   | 0.322960€         | 67.267824            | 0                 | 120.69817              | 0.566666         | -102.15  | -102.94  | 41.0264             | 41.1131(            |        |
| 31000007778 | NE    | 0.1945772!          | 1.8506766              | 0                   | 33.157266         | 129.515910           | 0                 | 122.717105             | 0.0166664        | -102.94  | -102.97  | 41.1131(            | 41.1132             |        |
| 31000007776 | NE    | 5.2526765           | 0                      | 0                   | 5.9683196         | 0                    | 0                 | 105.05313              | 0.050000         | -102.97  | -103.03  | 41.1132             | 41.1263             |        |
| 31000007645 | NE    | 55.501630           | 0                      | 0                   | 0.6387937         | 0                    | 0                 | 57.415477              | 0.966666         | -103.03  | -103.66  | 41.1263             | 41.2162             |        |
| 31000007762 | NE    | 33 126076.          | 0.0415692              | 0                   | 0.8/07031         | 62 170092            | 0                 | 124 38216.             | 0.266666         | -103 66  | -104.05  | A1 2162             | 41 1806             | ~      |

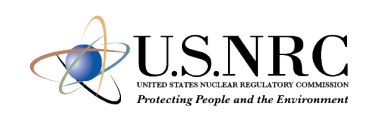

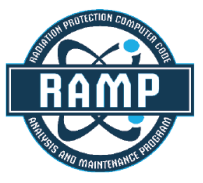

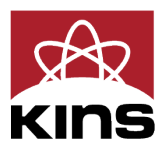

- Summarized into three links per state
  - Rural
  - Urban
  - Suburban

| Vehicles           | To sp<br>Title       | of link section | port route,<br>(optional): | you can create links ı                       | manually       | and/or im                         | port a route                     | from a WebT                                      | RAGIS out                              | put file.                                 |                           |                    |     |                              |
|--------------------|----------------------|-----------------|----------------------------|----------------------------------------------|----------------|-----------------------------------|----------------------------------|--------------------------------------------------|----------------------------------------|-------------------------------------------|---------------------------|--------------------|-----|------------------------------|
| Links              |                      | Name            | Vehicle                    | Mode                                         | Length<br>(km) | Speed<br>(km/hr)                  | Adjacent<br>Vehicle<br>Occupants | Pop.Density<br>People/km <sup>2</sup>            | Traffic<br>(vehicles<br>/hr)           | Accidents<br>per km                       | Deaths<br>per<br>accident | Population<br>Type | 1   | Farm<br>fraction<br>if rural |
| Stops              | $\otimes$            | NE_Rural_H      | ~                          | PrimaryHighway ~                             | 628.9          | 110.3                             | 1                                | 39.8                                             | 0                                      | 0                                         | 0                         | Rural              | 0   | 0.5                          |
| Usedlas            | $\overline{\otimes}$ | NE_Subur_H      | v                          | PrimaryHighway ~                             | 21.14          | 115.5                             | 1                                | 1361.4                                           | 0                                      | 0                                         | 0                         | Suburban           | 0   | 0                            |
| Handling           | $\overline{\otimes}$ | WY_Rural_H      | ~                          | PrimaryHighway ~                             | 57.61          | 122.4                             | 1                                | 4.9                                              | 0                                      | 0                                         | 0                         | Rural              | 0   | 0.5                          |
| Packages           | $\overline{\otimes}$ | WY_Subur_H      | ×                          | PrimaryHighway ¥                             | 13.51          | 99.9                              | 1                                | 870.7                                            | 0                                      | 0                                         | 0                         | Suburban           | 0   | 0                            |
|                    | $\otimes$            | WY_Urban_H      | Ŷ                          | PrimaryHighway ¥                             | 0.85           | 77.9                              | 1                                | 1501.6                                           | 0                                      | 0                                         | 0                         | Urban              | 0   | 5                            |
| Accidents          |                      | Add Link        |                            | Import from We                               | bTRAGIS        | 7                                 |                                  |                                                  |                                        |                                           |                           |                    |     |                              |
| Radionuclides      | High                 | way route       | C:\Users\na                | pi143\OneDrive - PNN<br>in RADTRAN Input Fil | NL\Docun       | nents\NRG                         | C\RAMP\NR(                       | C-Tran\jonatha                                   | an.napierd                             | ownload\hi                                | ghway_rou                 | te_1\highway       | rou | ute_1.kml                    |
| Loss of Shielding  | R                    | WASHINGTON      | A.C.                       | MONTANA                                      | IORTH DA       | KOTA                              | Si                               | ~                                                | *                                      | (the)                                     |                           | m                  |     |                              |
| Economic Model     |                      | Card and        |                            |                                              |                | MIN                               | NESOTA                           | 10                                               | 3                                      |                                           | Ottawa                    | MAINES             |     |                              |
| Default Parameters |                      | OREGON          | IDAHO                      | WYOMING                                      | SOUTH DA       | KOTA                              | IOWA                             | MICH                                             | IGAN                                   | S N.Y.                                    | N.H<br>MASS               |                    |     |                              |
|                    |                      | CALIFORNIA      | ADA                        |                                              |                | D ST<br>ANSAS<br>OKLAHOM<br>TEXAS | ARKANSAS<br>MISSI<br>LOUISIAN    | KENTU<br>TENNESSEE<br>ALABAMA<br>ISSIPPI GI<br>A | OHIO<br>VIRGI<br>CKY V<br>SC<br>EORGIA | PA<br>ST MD<br>NIA DELA<br>VIRGINIA<br>NC | NJ<br>WARE                |                    |     |                              |
|                    | Raw                  | Route File Dat  | a                          |                                              |                |                                   |                                  |                                                  |                                        |                                           |                           |                    |     |                              |

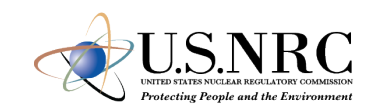

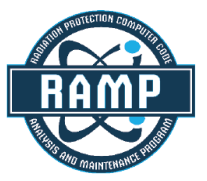

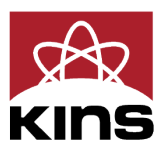

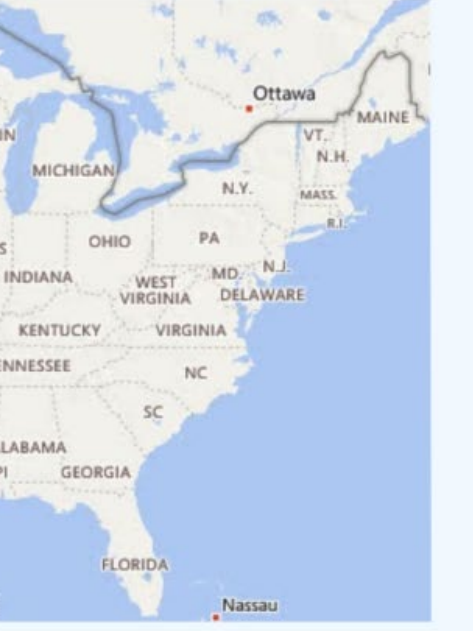

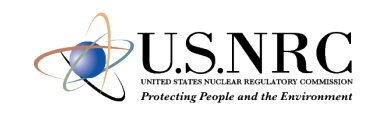

|           | Name     | Vehicle     | Pop.Density<br>People/km² | Inner<br>Radius (m) | Outer<br>Radius (m) | Shielding Facto<br>(1.0 = none, 0 =<br>fully shielded) |
|-----------|----------|-------------|---------------------------|---------------------|---------------------|--------------------------------------------------------|
| $\otimes$ | Stop_1   | Vehicle_1 ~ | 2                         | 1                   | 2                   | 0                                                      |
|           | Add Stop |             |                           |                     |                     |                                                        |

- Vehicle: select any vehicle defined in the vehicles tab
- *Population Density*: the population density in # per km<sup>2</sup>
- Inner Radius: minimum distance from where dose to public is calculated

- Outer Radius: maximum distance till where dose to public is calculated
- Shielding Factor: used for dose calculations during a stop
- *Duration*: time period for a given stop in hours

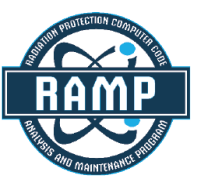

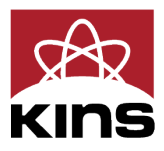

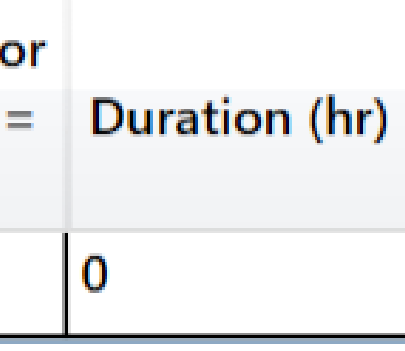

Largest (critical) dimenson (m): 1 Dose rate 1 m from surface (mrem/hr): 5 Gamma fraction: 1 Package 1

Add Package

 $\otimes$ 

### Vehicle Packages (determines radionuclides for accident analysis)

Enter the number of each type of package on each vehicle (leave blank for none).

|           | Package_ |
|-----------|----------|
| Vehicle_1 | 1        |

- Optional for incident free analysis
- Required for accident analysis
- Enter the critical dimension in meters
- Package Dimensions greater than 9 m should not be used

- Enter dose at 1 m from surface and gamma/ neutron fraction
- Enter number of packages of given type in each vehicle

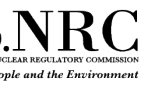

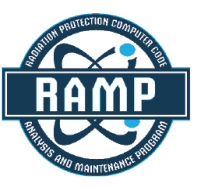

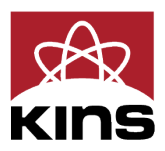

### Neutron fraction: 0

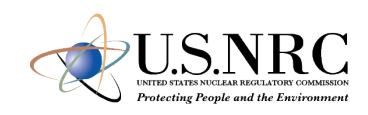

| Sever                                         | ity F                                                     | Probabilities                                                                                       |                                    | Release Groups                            |                                    |                                                                | Weather                                                                      | Isopleths (Dispersion Areas)                                                                                                 |
|-----------------------------------------------|-----------------------------------------------------------|----------------------------------------------------------------------------------------------------|------------------------------------|-------------------------------------------|------------------------------------|----------------------------------------------------------------|------------------------------------------------------------------------------|----------------------------------------------------------------------------------------------------|
| The Prob<br>that a ve<br>the prob<br>radioact | babili<br>ehicle<br>babili<br>ive m                       | ties tab specifie<br>accident happe<br>ty of an accident<br>naterial. Probabil<br>at of probabiliti | s the<br>ens. T<br>t not<br>lities | con<br>hese<br>affe<br>may                | dition<br>are<br>cting<br>dep      | nal probabilit<br>also referred<br>the package<br>end on trans | ty of an accident<br>to as "severity f<br>; the others com<br>portation mode | t of a particular severity, given<br>iractions". One row is typically<br>respond to releases of<br>and rural/suburban/urban. |
| Mode<br>O Hig<br>O Ra                         | ghwa<br>il (2)                                            | y (1)                                                                                               |                                    | Viode<br>) Hi<br>) Ra                     | grou<br>e<br>ghwa<br>iil (2)       | ps<br>ay (1)                                                   |                                                                              |                                                                                                    |
| Popu     O Ru                                 | aterw<br>latio<br>Iral (1                                 | vay (3)<br>n<br>)                                                                                   | F                                  | ) W<br>Popu<br>) Ri                       | aterw<br>I <b>latio</b><br>Iral (1 | vay (3)<br>n<br>)                                              |                                                                              | dd Graup                                                                                                    |
| ● Su<br>○ Ur                                  | burb<br>ban (<br>Sev                                      | an (2)<br>3)<br>Conditional                                                                         |                                    | ) Su<br>) Ur                              | iburb<br>ban (<br>Sev              | an (2)<br>(3)<br>Conditional                                   | Remove                                                                       | Selected Group                                                                                                    |
| Del<br>⊗                                      | Lvi<br>1                                                  | 0.5                                                                                                 |                                    |                                           | Lvi<br>1                           | 0.3                                                            | -                                                                            |                                                                                                    |
| $\otimes$                                     | x         2         0.3           x         3         0.2 |                                                                                                    |                                    | (×)     2     0.4       (×)     3     0.3 |                                    |                                                                |                                                                              |                                                                                                    |
|                                               | Ad                                                        | d Severity Level                                                                                    |                                    |                                           |                                    |                                                                |                                                                              |                                                                                                    |

|   | Severity Pr       | obabilities         | Releas              | Release Groups         |               |  |  |  |  |
|---|-------------------|---------------------|---------------------|------------------------|---------------|--|--|--|--|
| ſ | Group Name:       | Group_1             |                     |                        |               |  |  |  |  |
|   | Severity<br>Level | Release<br>Fraction | Aerosol<br>Fraction | Respirable<br>Fraction | Depo<br>Veloc |  |  |  |  |
|   | 1                 | 0.2                 | 0.4                 | 0.2                    | 0.01          |  |  |  |  |
|   | 2                 | 0.3                 | 0.1                 | 0.7                    |               |  |  |  |  |
|   | 3                 | 0.1                 | 0.6                 | 0.8                    |               |  |  |  |  |
|   | Group Name:       | Group_2             |                     |                        |               |  |  |  |  |
|   | Severity<br>Level | Release<br>Fraction | Aerosol<br>Fraction | Respirable<br>Fraction | Depo<br>Veloc |  |  |  |  |
|   | 1                 | 0.4                 | 0.2                 | 0.5                    | 0.03          |  |  |  |  |
|   | 2                 | 0.2                 | 0.3                 | 0.7                    |               |  |  |  |  |
|   | 3                 | 0.1                 | 0.3                 | 0.9                    |               |  |  |  |  |
| l |                   |                     |                     |                        |               |  |  |  |  |

- Optional for incident free analysis
- Required for accident
   analysis

- Enter dose at 1 m from surface and gamma/ neutron fraction
- Enter number of packages of given type in each vehicle

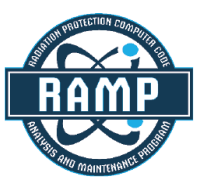

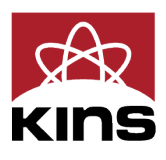

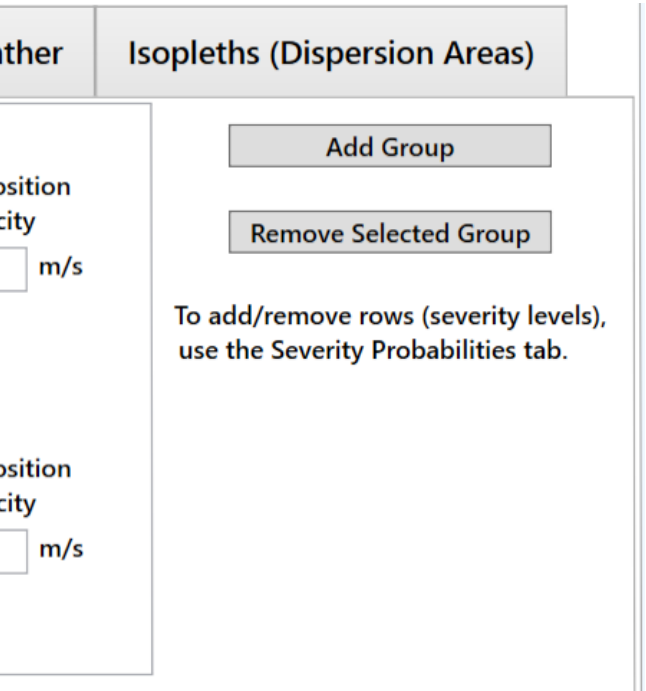

### rom surface on fraction ckages of /ehicle

| Severity Probabilities         | Release Groups       | Weather          | Isopleths (I     | Dispersion Areas       |
|--------------------------------|----------------------|------------------|------------------|------------------------|
| eather option: 💿 Nationa       | Average (0) 🔿 Pasqui | ll Class (1) 🔿 U | Jser-defined (2) |                        |
| Pasquill Stability Class Fract | ions                 |                  |                  |                        |
| -1 B -1 C -1 D -               | 1 E -1 F -1          |                  |                  |                        |
| User-Defined Weather Para      | neters               |                  |                  |                        |
|                                | Parameter            |                  | Value            |                        |
| Release Height (m)             |                      |                  | -1               |                        |
| Heat Release (cal/sec)         |                      |                  | -1               |                        |
| Source Width (Cask Length)     | (m)                  |                  | -1               |                        |
| Source Height (Cask Radius)    | (m)                  |                  | -1               |                        |
| Wind Speed at Anemomete        | r (m/s)              |                  | -1               |                        |
| Anemometer Height (m)          |                      |                  | -1               |                        |
| Ambient Temperature (K)        |                      |                  | -1               |                        |
| Atmospheric Mixing Height      | (m)                  |                  | -1               |                        |
| Rainfall Rate (mm/hr)          |                      |                  | -1               |                        |
| elease point: 🔘 (0) Allow      | elevated (preferred) | (1) Ground leve  | (only if release | height is less than 3ı |
| ispersion coefficients:        | (1) Pasquill-Gifford | (2) Briggs       | -                | _                      |
| asquill stability class: A     |                      |                  |                  |                        |
|                                |                      |                  |                  |                        |

- National Average (0): simplest and requires no inputs
- Pasquill Class (1): requires values for each Pasquill stability class
- User-Defined (2): allows more detailed analysis

| Se                     | everity Pr             | obabilities   | Release Groups        | Weather      |
|------------------------|------------------------|---------------|-----------------------|--------------|
| Nu                     | umber of Is            | opleths: 18   | ·                     | Population D |
| 4                      | Add Isoplet            | h Remo        | ve Isopleth           | Fopulation D |
| <b>√</b> I             | Edit isopletl          | h information |                       | Rural        |
|                        | • • • >                | Centerline    | Dilution Factor       | Populatio    |
|                        | Area (m <sup>2</sup> ) | Distance (m)  | (Ci-s/m³/Ci released) | Density      |
| $\otimes$              | 0                      | 0             | 0                     | 0.0          |
| $\otimes$              | 0                      | 0             | 0                     | 0.0          |
| $\otimes$              | 0                      | 0             | 0                     | 0.0          |
| $\overline{\otimes}$   | 0                      | 0             | 0                     | 0.0          |
| $[\otimes$             | 0                      | 0             | 0                     | 0.0          |
| $[\otimes$             | 0                      | 0             | 0                     | 0.0          |
| $\overline{(\otimes)}$ | 0                      | 0             | 0                     | 0.0          |
| $[\otimes$             | 0                      | 0             | 0                     | 0.0          |
| $[\otimes]$            | 0                      | 0             | 0                     | 0.0          |
| $[\otimes$             | 0                      | 0             | 0                     | 0.0          |
| $[\otimes]$            | 0                      | 0             | 0                     | 0.0          |
| $[\otimes]$            | 0                      | 0             | 0                     | 0.0          |
| $[\otimes]$            | 0                      | 0             | 0                     | 0.0          |
| $[\otimes]$            | 0                      | 0             | 0                     | 0.0          |
| $[\otimes]$            | 0                      | 0             | 0                     | 0.0          |
| $[\otimes$             | 0                      | 0             | 0                     | 0.0          |
| $\otimes$              | 0                      | 0             | 0                     | 0.0          |
| $\otimes$              | 0                      | 0             | 0                     | 0.0          |

- Define area, centerline distance, and dilution factor of each isopleth (max. number of isopleths: 18)
- NOTE: if population density is being used, first two isopleths shall have same population density

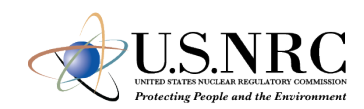

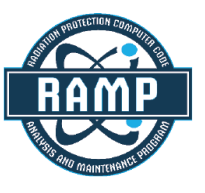

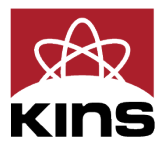

### Isopleths (Dispersion Areas)

### nsity (ISOPI FTHP)

| ble 🔘 Custom          |                       |
|-----------------------|-----------------------|
| Suburban              | Urban                 |
| Population<br>Density | Population<br>Density |
| 0.0                   | 0.0                   |
| 0.0                   | 0.0                   |
| 0.0                   | 0.0                   |
| 0.0                   | 0.0                   |
| 0.0                   | 0.0                   |
| 0.0                   | 0.0                   |
| 0.0                   | 0.0                   |
| 0.0                   | 0.0                   |
| 0.0                   | 0.0                   |
| 0.0                   | 0.0                   |
| 0.0                   | 0.0                   |
| 0.0                   | 0.0                   |
| 0.0                   | 0.0                   |
| 0.0                   | 0.0                   |
| 0.0                   | 0.0                   |
| 0.0                   | 0.0                   |
| 0.0                   | 0.0                   |
| 0.0                   | 0.0                   |

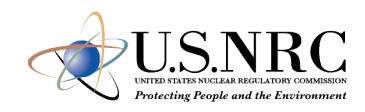

Assign radionuclides to packages

Define new radionuclides

Assign isotopes to each package, from both the default isotope list (in the isotope

Packages: (to add/remove packages use the Packages tab)

| Package_1                |         |                  |                   |  |  |  |  |
|--------------------------|---------|------------------|-------------------|--|--|--|--|
|                          | lsotope | Release<br>Group | Inventory<br>(Ci) |  |  |  |  |
| $\otimes$                | NA22 🔻  | Group_1 ▼        | 40000             |  |  |  |  |
| $\otimes$                | CS137 🔻 | Group_2 ▼        | 200000            |  |  |  |  |
| Add Isotope to Package_1 |         |                  |                   |  |  |  |  |

- Radionuclide inventory can be defined for package
- Isotope inventory assigned according to release group
- Each package has independent isotope inventory

| Assign radionuclides to packages |                                                                         |                     |                          | oackages D                      | Define new radionuclides           |                                         |  |
|----------------------------------|-------------------------------------------------------------------------|---------------------|--------------------------|---------------------------------|------------------------------------|-----------------------------------------|--|
| Add                              | Add user-defined radionuclides here, including dose conversion factors. |                     |                          |                                 |                                    |                                         |  |
|                                  | lsotope                                                                 | Half Life<br>(days) | Gamma<br>Energy<br>(MeV) | Cloudshine DCF<br>(rem-m³/Ci-s) | Groundshine DCF<br>(rem-m²/Ci-day) | Effective<br>Inhalation<br>DCF (rem/Ci) |  |
|                                  | Add Ra                                                                  | adionuclid          | e                        |                                 |                                    |                                         |  |

- User-defined radionuclides can also be defined
- Half-lives, energies, and Dose Conversion Factors (DCFs) are required to be specified

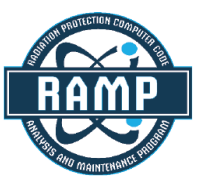

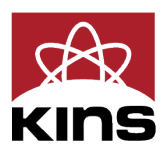

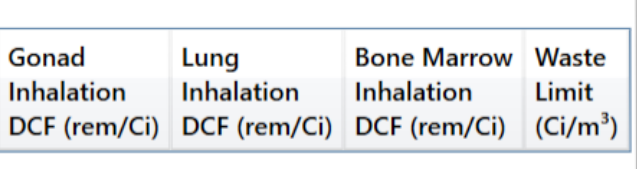

- Conditional Probability and Fractional Loss are defined
- Probability for all scenarios shall sum to unity
- Parameters for stop are defined

These three tables can list the probability of various degrees of shielding loss when an accident occurs.

| Rura      | I (NPOP=1)                 |                  |  | Suburban (NPOP=2)          |                  |  | Urban          |  |
|-----------|----------------------------|------------------|--|----------------------------|------------------|--|----------------|--|
|           | Conditional<br>Probability | Fraction<br>Lost |  | Conditional<br>Probability | Fraction<br>Lost |  | Condi<br>Proba |  |
| $\otimes$ | 0.01                       | 0.2              |  | 0.03                       | 0.02             |  | 0.06           |  |
| $\otimes$ | 0.9                        | 0.03             |  | 0.92                       | 0.03             |  | 0.93           |  |
| $\otimes$ | 0.09                       | 0.3              |  | 0.05                       | 0.05             |  | 0.01           |  |

Add Loss of Shielding Probability

|           | Name        | Vehicle         | Pop.Density<br>(People/km²) | Inner<br>Radius (m) | Outer<br>Radiu |
|-----------|-------------|-----------------|-----------------------------|---------------------|----------------|
| $\otimes$ | Stop_2      | Vehicle_1 ×     | 2                           | 1                   | 2              |
|           | Add Loss of | Shielding Event |                             |                     |                |

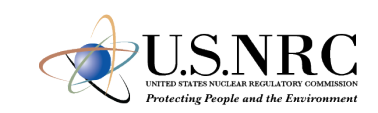

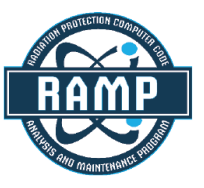

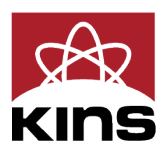

ing loss when an accident occurs.(NPOP=3)litional<br/>abilityFraction<br/>Lost0.030.030.00010.00010.060.06

- Values of "-1" mean NRC-**RADTRAN** defaults shall be used
- Potential user defined options include:
  - Residential shielding factors
  - Distance from radioactive packages
  - Dispersion options
  - Transfer coefficients
- REGCHECK: used to force regulatory limits for external dose and crew dose

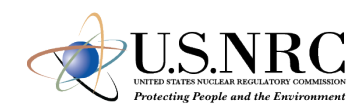

### Optional Parameters (-1 means RADTRAN default will be used)

|     | Treat input units as SI | (Bq/Sv) instead o | of Ci/REM ( | SI INPUT). | Warning: | changing | this optic | n w |
|-----|-------------------------|-------------------|-------------|------------|----------|----------|------------|-----|
| . 1 | fieat input units as 5  | (bq/3v) instead t |             | 31_INF01). | warning. | changing | uns optic  |     |

| Residential shielding option (IUOPT): | $\bigcirc$ Total (1) | $\bigcirc$ Default (2) | ○ None (3) |
|---------------------------------------|----------------------|------------------------|------------|
|                                       |                      |                        |            |

| Residential shielding factors (RR, RS, RU): Rural -1 | Suburban | -1 | Urban | -1 |
|------------------------------------------------------|----------|----|-------|----|
|                                                      |          |    |       |    |

| ail option (ITRAIN): $\bigcirc$ General freight/common carrier (1) $\bigcirc$ Dedicated | freight (2) |
|-----------------------------------------------------------------------------------------|-------------|
|-----------------------------------------------------------------------------------------|-------------|

Force vehicle external dose and crew dose to comply with regulatory limit. May override dose rates and/or dimensions

### **MODSTD Inputs:**

Distance from radioactive package, m (DISTOFF/DISTON)

| If package/vehic                     | le is on:                 |                | Freeway     | City St   |
|--------------------------------------|---------------------------|----------------|-------------|-----------|
|                                      | to pe                     | destrians      | -1          | -1        |
|                                      | to right-of-              | way edge       | -1          | -1        |
|                                      | max exposure              | distance       | -1          | -1        |
| to vel                               | nicle going opposite      | direction 🗌    | -1          | -1        |
| to                                   | vehicle going same        | direction      | -1          |           |
| Fraction of aerosols that get into u | urban buildings (BDF      | ·): -1         |             |           |
| Fraction of urban area/people in     | sidewalks (USWF):         | 1 Duil         | dings (UBF  | ): -1     |
| Ratio of pedestrian density near ro  | oads to residential p     | opulation den  | sity (RPD): | -1        |
| Minimum small package dimensio       | on for handling (SMA      | LLPKG): -1     | m           |           |
| Minimum perpendicular distance       | from package to bys       | tander (MITDI  | DIST): -1   | m         |
| Minimum vehicle speed (MITDVEL       | .): -1 km/hr              |                |             |           |
| Average breathing rate (BRATE):      | -1 <b>m<sup>3</sup>/s</b> |                |             |           |
| Cleanup Level (CULVL): -1            | μCi/m²                    |                |             |           |
| Interdiction Threshold (INTERDI      | CT): -1 Ci/mC             | i              |             |           |
| Evacuation time for groundshin       | e (EVACUATION):           | -1 days        |             |           |
| Survey interval for groundshine      | (SURVEY): -1              | days           |             |           |
| Distance-dependent rail worker       | exposure factor (D        | DRWEF): -1     | inspe       | ctions/km |
| Latent cancer fatalities per pers    | on-REM (LCFCON)           | for Occupat    | tional: -1  | Publ      |
| Duration of shipping campaign        | (CAMPAIGN): -1            | yr             |             |           |
| REMs per Curie thyroid via inha      | lation (RPCTHYRO          | D): -1 for     | · ·         |           |
| Dispersion option (IACC):   Gauss    | ssian (2) 🔿 No di         | spersion (1) - | not recom   | mended/no |
| Transfer coefficients                | Mu                        | A(1)           |             | A(2)      |
| Gamma:                               | -1                        | -1             | -           | 1         |
| Neutron:                             | -1                        | -1             | -           | 1         |

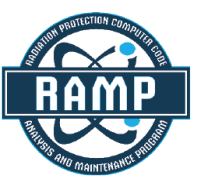

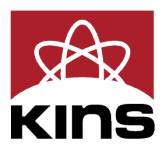

vill not convert previously-entered numbers.

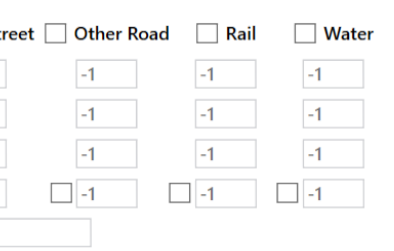

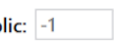

### longer used

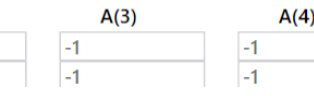

- Check button changes color based on potential Errors and Warnings
- Be certain to resolve errors/ warnings before running or saving
  - Some saved files may not be recoverable without editing the saved text files
- Default save location is not OneDrive

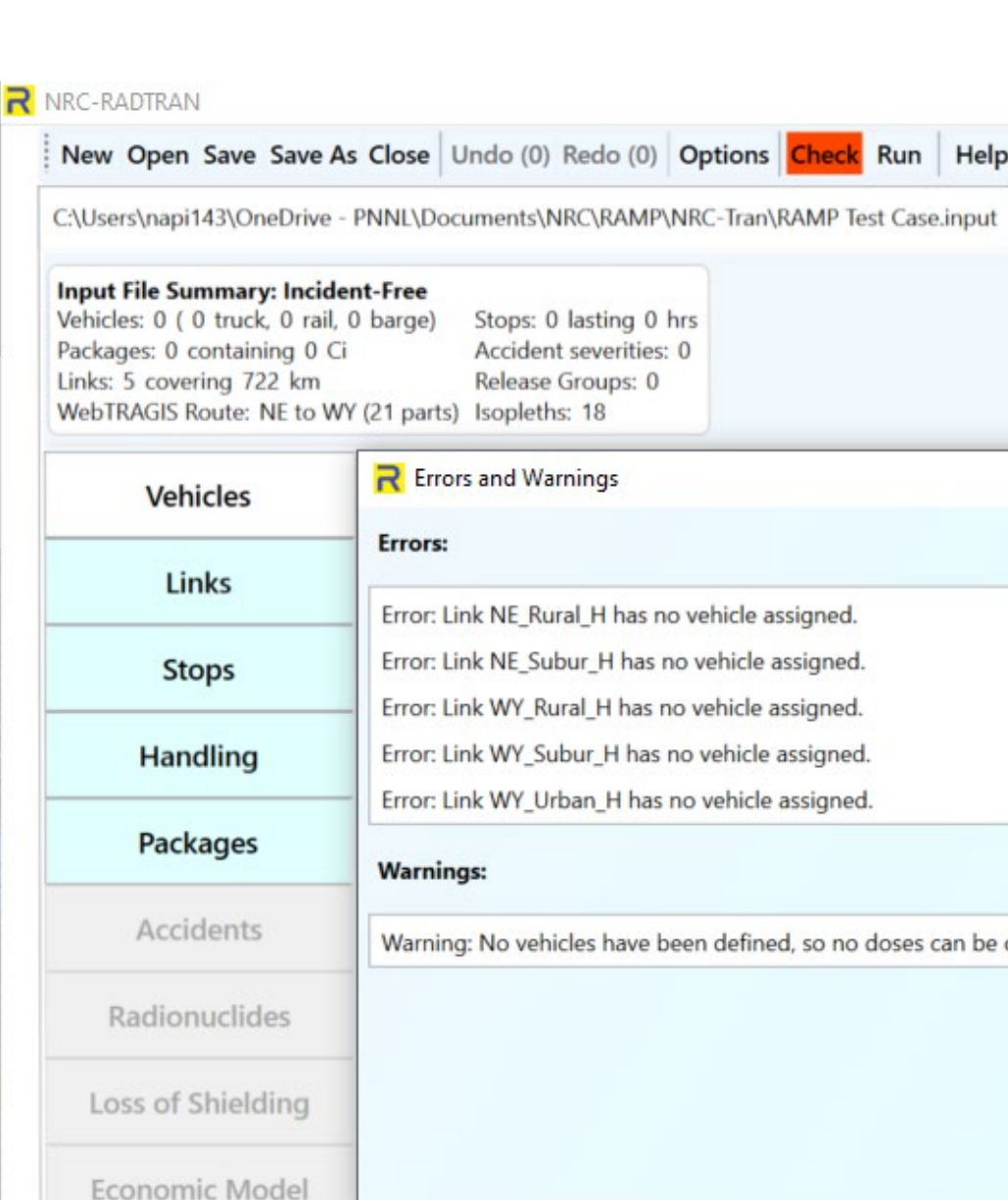

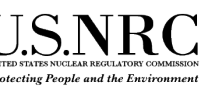

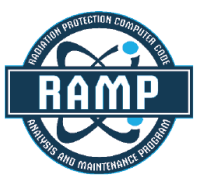

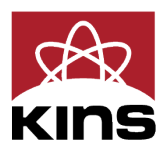

| About <sub>=</sub> |     |                                                       |                                  |              |        |
|--------------------|-----|-------------------------------------------------------|----------------------------------|--------------|--------|
| Output - No        | one |                                                       |                                  |              |        |
|                    | •   | Analysis Ty<br>Incident Free<br>Accidental Re<br>Both | / <b>pe</b><br>/Intact<br>elease | Case Control | Title: |
|                    |     |                                                       | <u></u>                          |              | ×      |
|                    |     |                                                       |                                  |              | -      |
|                    |     |                                                       |                                  |              |        |
|                    |     |                                                       |                                  |              |        |
|                    |     |                                                       |                                  |              |        |
|                    |     |                                                       |                                  |              |        |
| calculated.        |     |                                                       |                                  |              |        |
|                    |     |                                                       |                                  |              |        |
|                    |     |                                                       |                                  |              |        |
|                    |     |                                                       |                                  |              |        |
|                    |     |                                                       |                                  |              |        |

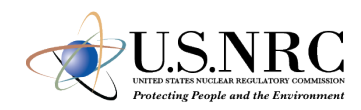

- Click the Run button
- Output window will populate
  - Input Echo text version of all inputs into the GUI
  - NRC-RADTRAN Output standard text output also viewable in spreadsheet form
    - ✓ Non-rad incident summary
    - ✓ Exposure Summary for links and Rural, Suburban, Urban transit zones
    - $\checkmark$  Input sensitivity analysis (effect of 1% change of input value)
- Automatically saves each run in a new output file

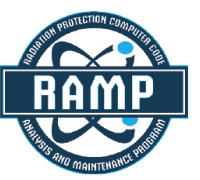

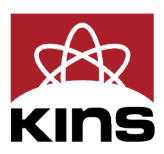

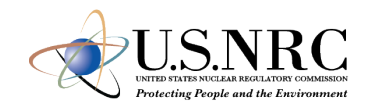

| RADTRAN Output: Save Output as CSV                                                                                        | RADTRAN Output: Save Output as CSV                     |               |           |            |
|----------------------------------------------------------------------------------------------------|--------------------------------------------------------|---------------|-----------|------------|
| Text Output Spreadsheet                                                                                                   | Text Output Spreadsheet                                |               |           |            |
| NON-RADIOLOGICAL DATA (ACCIDENTS and FATALITIES)                                                                          | c1<br>NON-RADIOLOGICAL DATA (ACCIDENTS and FATALITIES) | c2            | сЗ        | c4 (       |
| HIGHWAY<br>VEHICLE_1                                                                                                    | *****                                                  |               |           |            |
| LINK ACCIDENT RATE ACCIDENTS FATALITIES<br>NE_RURAL_H 1.00E-04 6.29E-02 6.29E-06<br>NE_SUBUR_H 1.00E-04 2.11E-03 2.11E-07 | HIGHWAY<br>VEHICLE_1                                   |               |           |            |
| WY_RURAL_H 1.00E-04 5.76E-03 5.76E-07<br>WY_SUBUR_H 1.00E-04 1.35E-03 6.75E-07<br>WY_URBAN_H 1.00E-04 8.50E-05 8.50E-09   | LINK                                                   | ACCIDENT RATE | ACCIDENTS | FATALITIES |
|                                                                                                    | NE_RURAL_H                                             | 1.00E-04      | 6.29E-02  | 6.29E-06   |
| TOTALS: 7.22E-02 7.76E-06                                                                                                 | WY_RURAL_H                                             | 1.00E-04      | 5.76E-03  | 5.76E-07   |
| REGULATORY CHECKS                                                                                                    | WY_SUBUR_H                                             | 1.00E-04      | 1.35E-03  | 6.75E-07   |
|                                                                                                    | WY_URBAN_H                                             | 1.00E-04      | 8.50E-05  | 8.50E-09   |
| INCIDENT-FREE SUMMARY                                                                                                    | TOTALS:                                                | -             | 7.22E-02  | 7.76E-06   |
| IN-TRANSIT POPULATION EXPOSURE IN PERSON-REM                                                                              | REGULATORY CHECKS                                      |               |           |            |
| CREW OFF LINK ON LINK<br>NE_RURAL_H 5.17E-04 1.06E-05 5.52E-05<br>NE_SURUR H 1.66E-05 1.01E-05 2.54E-06                   | INCIDENT-FREE SUMMARY                                  |               |           |            |
| WY_RURAL_H 4.27E-05 1.08E-07 4.09E-06                                                                                     | ****** ****                                            |               |           |            |
| WY_URBAN_H 9.90E-07 1.38E-08 3.04E-07                                                                                     | IN-TRANSIT POPULATION EXPOSURE IN PERSON-REM           |               |           |            |
| ZONE<br>RURAL 5.60E-04 1.07E-05 5.93E-05                                                                                  |                                                        |               |           |            |
| SUBURB 2.89E-05 1.49E-05 4.71E-06<br>URBAN 9.90E-07 1.38E-08 3.04E-07                                                     |                                                        | CREW          | OFF LINK  | ON LINK    |
| TOTALS: 5.90E-04 2.57E-05 6.43E-05                                                                                        |                                                        | 5.1/E-04      | 1.06E-05  | 5.52E-05   |
|                                                                                                    | WY RURAL H                                             | 4.27E-05      | 1.08E-07  | 4.09E-06   |
| MAXIMUM INDIVIDUAL IN-TRANSIT DOSE                                                                                        | WY_SUBUR_H                                             | 1.23E-05      | 4.79E-06  | 2.18E-06   |
| VEHICLE_I 0.00E-05 KEM                                                                                                    | WY_URBAN_H                                             | 9.90E-07      | 1.38E-08  | 3.04E-07   |

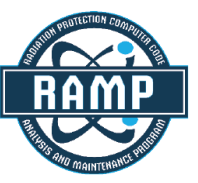

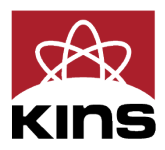

### **NRC-RADTRAN User Awareness**

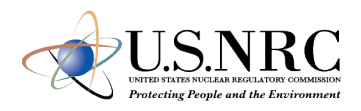

- Shielding Factors: two runs should be completed using 100% neutron or 100% gamma emissions and the results ratioed externally
- Incident-Free Off-Link Neutron Doses: hand-calculated MEI results do not match NRC-RADTRAN results. Until this issue is investigated and resolved, it is recommended that NRC-RADTRAN should be used to estimate incident-free off-link doses through gamma radiation only
- Rail Crew Doses: for the rail crew gamma and neutron doses calculating a stop with duration of transit will provide a more representative crew dose estimate
- MEI In-Transit Doses: the MEI in-transit doses estimated by NRC-RADTRAN cannot be duplicated using spreadsheet calculations. In addition, gamma and neutron MEI in-transit doses are estimated using the same equations. For this reason, it is recommended that the MEI in-transit doses not be used currently

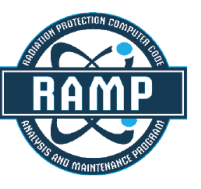

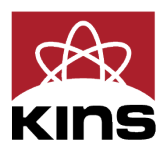

### **NRC-RADTRAN User Awareness**

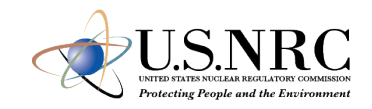

- The LOS model was developed for gamma radiation exposures and does not consider neutron radiation exposures
- The LOS model was based on modeling simulations performed for a generic 5.21-meter-long steel-lead-steel spent nuclear fuel truck transportation cask, and Dennis et al. (2009) states that the model should only be applied to truck transportation casks
- For the inhalation, resuspension, and immersion pathways, NRC-RADTRAN calculates doses using the geometric mean of the depleted atmospheric dilution factors ( $\chi/Qs$ ). For the groundshine pathway, NRC-RADTRAN calculates doses using the depleted  $\chi/Qs$ , not the geometric mean of the depleted  $\chi/Qs$
- For accident risks, NRC-RADTRAN output does not provide totals for the expected values of population risks across all links, and users must sum these quantities externally

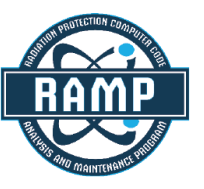

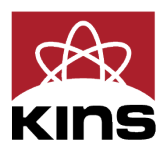

### **NRC-RADTRAN Updates**

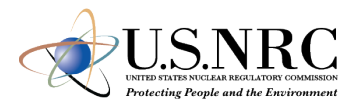

- PNNL is actively working to identify solutions to previously noted
- These activities will be covered in the Friday presentation NRC-RADTRAN Future Work

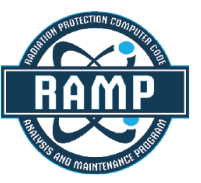

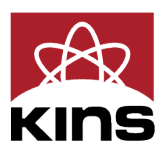

### ed C-RADTRAN –

# Conclusion

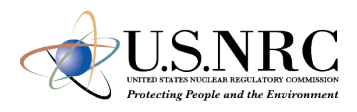

- History of RADTRAN was explored
- High-level understanding of RADTRAN concepts were gained
- RADTRAN download and installation procedures covered
- Options and RADTRAN screens explored
- Incident Free and Accident Analysis were covered

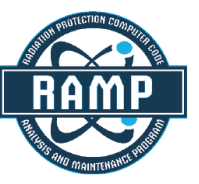

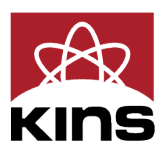

### e gained ered

31

# **Break until 15:30 KST**

32

# NRC-RADTRAN Demo – Incident Free and Accident Analysis

### **Spring RUG 2024 Demonstration**

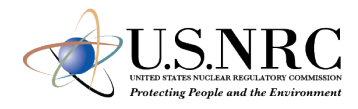

- Analysis Type
  - Both

- Model Inputs
  - Vehicles
  - Links
  - Stops
  - Handling
  - Packages
  - Accidents
  - Radionuclides
  - Loss of Shielding
  - Default Paraments

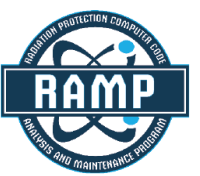

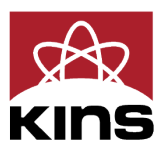

### **Starting File**

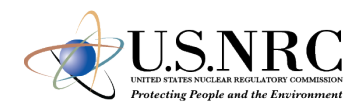

| C:\Users\napi143\OneDrive -                                                               | PNNL\RAD        | OTRAN\Pre           | esentations\Spri   | ng RUG 24           | t\Exam              | ple - IF & Ac                    | cident.inp                 | ut* Outp            | out - No              | one                       |                                    |                           |                                        |                           |        |
|-------------------------------------------------------------------------------------------|-----------------|---------------------|--------------------|---------------------|---------------------|----------------------------------|----------------------------|---------------------|-----------------------|---------------------------|------------------------------------|---------------------------|----------------------------------------|---------------------------|--------|
| Input File Summary: Incide                                                                | nt-Free &       | Accident            | al Release         |                     |                     |                                  |                            | A                   | nalys                 | is Type                   | Case                               | Title:                    | April RUG E                            | xample 2024               | 4      |
| Vehicles: 1 ( 1 truck, 0 rail,<br>Packages: 0 containing 0 Ci                             | 0 barge)        | Stops: 0            | lasting 0 hrs      |                     |                     |                                  |                            | ⊖ Inc               | ident                 | Free/Inta                 | act Output                         | ut Units:                 | Becquerel/                             | Sievert ×                 | Text C |
| Links: 0 covering 0 km<br>WebTRAGIS Route: None                                           |                 | Release<br>Isopleth | Groups: 0<br>s: 18 |                     |                     |                                  |                            | ⊙ Ac<br>⊚ Bo        | cident<br>th          | tal Relea:                | Comr                               | nents:                    | IF/Accident                            | Example for               | Spring |
| Vehicles                                                                                  | Vehicle package | parameter<br>es.    | rs determine inc   | ident-free          | e dose              | to the public                    | c, <mark>vehic</mark> le c | rew, and i          | nspecto               | ors during                | transport o                        | of one o                  | or more radic                          | oactive                   |        |
| Links                                                                                     | Na              | ame                 | Transport<br>Mode  | Exclus-<br>ive use? | Size<br>(CD)<br>(m) | Dose Rate<br>at 1 m<br>(mrem/hr) | Gamma<br>Fraction          | Neutron<br>Fraction | Crew<br>Size          | Crew<br>Distance<br>(m)   | Width<br>Facing<br>Crew (m)        | Crew S<br>Factor<br>0=Ful | Shielding<br>(1=None,<br>Ily shielded) | Number<br>of<br>Shipments | s      |
| Stops                                                                                     | (x) Tru         | ick_1               | Highway ~          |                     | 3                   | 12                               | 1                          | 0                   | 2                     | 3                         | 3                                  | 0.4                       |                                        | 1                         |        |
|                                                                                           | Ada             | d Vehicle           |                    |                     |                     |                                  |                            |                     |                       |                           |                                    |                           |                                        |                           |        |
| Handling                                                                                  | Aut             |                     |                    |                     |                     |                                  |                            | That                | t 1 meter             | 1                         |                                    |                           |                                        |                           |        |
| Handling<br>Packages                                                                      | Au              |                     |                    |                     |                     |                                  | 1                          | Ti at<br>from       | t 1 meter<br>n cask   | 0.5 CD = "\<br>Cask Radiu | Airtual"                           |                           |                                        |                           |        |
| Handling<br>Packages<br>Accidents                                                         | Aut             |                     |                    |                     |                     |                                  |                            | Tiat                | t 1 meter             | 0.5 CD = "\<br>Cask Radiu | Airtual"                           | - cr                      | ritical Dimensio                       | n                         |        |
| Handling<br>Packages<br>Accidents<br>Radionuclides                                        |                 |                     |                    |                     | 100                 |                                  |                            | Tiat                | t 1 meter<br>n cask   | 0.5 CD = "<br>Cask Radiu  | Artual"                            | - 67                      | ritical Dimensio                       |                           |        |
| Handling<br>Packages<br>Accidents<br>Radionuclides<br>Loss of Shielding                   |                 |                     |                    |                     | T                   |                                  |                            | Ti at<br>from       | t 1 meter<br>n cask   | 0.5 CD = "<br>Cask Radiu  | Airtual'<br>Is                     | G                         | nitical Dimension                      |                           | Đ      |
| Handling<br>Packages<br>Accidents<br>Radionuclides<br>Loss of Shielding<br>Economic Model |                 |                     |                    | A radioa            | Ctive r             | material pa<br>ed in the in      | ckage or<br>ncident-f      | n a vehicl          | e (raile<br>el. TI is | 0.5 CD = "\<br>Cask Radik | Artual<br>as<br>ving<br>ort Index, |                           | Distance to Rec                        | n<br>Ceptor               |        |

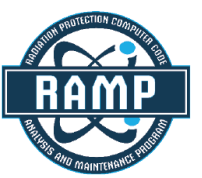

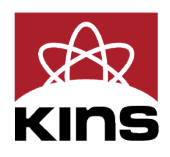

| tput Size: | 3 (Full)    | ~ |
|------------|-------------|---|
| UG Meet    | ing in 2024 |   |

### Links

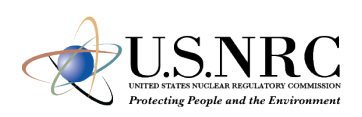

|                                                                                                   |                    |                                                                                      |                              |                                                                                                   |                |                                                            |                                         |                                       | 12                                  |                                                       | il puis s                            | 1.000              |                  |            |
|---------------------------------------------------------------------------------------------------|--------------------|--------------------------------------------------------------------------------------|------------------------------|---------------------------------------------------------------------------------------------------|----------------|------------------------------------------------------------|-----------------------------------------|---------------------------------------|-------------------------------------|-------------------------------------------------------|--------------------------------------|--------------------|------------------|------------|
| <b>Input File Summary: Incide</b><br>Vehicles: 1 ( 1 truck, 0 rail,<br>Packages: 1 containing 0 C | ent-Free<br>0 barg | e & Accidental<br>e) Stops: 2 l<br>Accident                                          | Release<br>asting 4 hrs      |                                                                                                   |                |                                                            | Ana<br>O Incide                         | ent Free/Int                          | Case                                | ut Units: B                                           | ecquerel/Si                          | evert × Te         | ext Output S     | ize: 3 (Fu |
| Links: 5 covering 722 km<br>WebTRAGIS Route: NE to W                                              | /Y (21 pa          | Release G<br>arts) Isopleths:                                                        | roups: 2<br>18               |                                                                                                   |                |                                                            | <ul> <li>Accid</li> <li>Both</li> </ul> | ental Relea:                          | Comr                                | nents:                                                | Accident Ex                          | ample for Sp       | oring RUG N      | eeting in  |
| Vehicles                                                                                          | To sp<br>Title     | pecify the trans                                                                     | port route, y<br>(optional): | ou can create links n                                                                             | nanually ar    | nd/or impo                                                 | ort a route fr                          | om a WebTRA                           | GIS outpu                           | t file.                                               |                                      |                    |                  |            |
| Links                                                                                             | _                  | Name                                                                                 | Vehicle                      | Mode                                                                                              | Length<br>(km) | Speed<br>(km/hr)                                           | Adjacent<br>Vehicle                     | Pop.Density<br>People/km <sup>2</sup> | Traffic<br>(vehicles                | Accidents<br>per km                                   | Deaths<br>per                        | Population<br>Type | Farm<br>fraction | 1          |
| Stops                                                                                             | ⊗                  | NE_Rural_H                                                                           | Truck_1 ~                    | PrimaryHighway                                                                                    | ~ 628.9        | 110.3                                                      | 2                                       | 39.8                                  | 0                                   | 1.55E-06                                              | 0.0353                               | Rural              | ~ 0.5            |            |
| Handling                                                                                          | $\otimes$          | NE_Subur_H                                                                           | Truck_1 ~                    | PrimaryHighway                                                                                    | ~ 21.14        | 115.5                                                      | 2                                       | 1361.4                                | 0                                   | 1.55E-06                                              | 0.0353                               | Suburban           | ~ 0              |            |
|                                                                                                   | $\otimes$          | WY_Rural_H                                                                           | Truck_1 ~                    | PrimaryHighway                                                                                    | · 57.61        | 122.4                                                      | 2                                       | 4.9                                   | 0                                   | 2.04E-06                                              | 0.0353                               | Rural              | ~ 0.5            |            |
| Packages                                                                                          | $\otimes$          | WY_Subur_H                                                                           | Truck_1 ~                    | PrimaryHighway                                                                                    | × 13.51        | 99.9                                                       | 2                                       | 870.7                                 | 0                                   | 4.78E-06                                              | 0.0353                               | Suburban           | ~ 0              | 4          |
|                                                                                                   | (Y)                | WY Urban H                                                                           | Truck 1 Y                    | PrimaryHighway                                                                                    | ~ 0.85         | 77.9                                                       | 2                                       | 1501.6                                | 0                                   | 9.58E-07                                              | 0.0353                               | Urban              | ~ 0              |            |
| Accidents                                                                                         |                    | Add Link                                                                             |                              | Import from Web                                                                                   | TRAGIS         | 2                                                          |                                         |                                       |                                     |                                                       |                                      |                    |                  |            |
| Accidents<br>Radionuclides                                                                        | High               | Add Link<br>way route C                                                              | Users\napi                   | Import from Web<br>143\OneDrive - PNN<br>RADTRAN Input File                                       |                | 2<br>N\KML Fil                                             | es\Lincoln to                           | Cheyenne - H                          | lighway\hi                          | ighway_rou                                            | ite_1.kml                            |                    |                  |            |
| Accidents<br>Radionuclides<br>Loss of Shielding                                                   | High               | Add Link<br>way route C<br>mbed WebTRA                                               | Users\napi                   | Import from Web<br>143\OneDrive - PNN<br>RADTRAN Input File                                       | DTRAGIS        |                                                            | les\Lincoln to                          | Cheyenne - H                          | lighway\hi                          | ighway_rou                                            | ite_1.kml                            | m                  |                  |            |
| Accidents<br>Radionuclides<br>Loss of Shielding<br>Economic Model                                 | High               | Add Link<br>way route C<br>imbed WebTRA                                              | GIS Route in                 | Import from Web<br>143\OneDrive - PNN<br>RADTRAN Input File<br>MONTANA                            |                | 2<br>N\KML Fil                                             |                                         | o Cheyenne - H                        | lighway\hi                          | ighway_rou                                            | tawa                                 | MAINE              |                  |            |
| Accidents<br>Radionuclides<br>Loss of Shielding<br>Economic Model<br>Default Parameters           | High               | Add Link<br>way route C<br>Embed WebTRA<br>WASHINGTON<br>OREGON                      | GIS Route in                 | Import from Web<br>143\OneDrive - PNN<br>RADTRAN Input File<br>MONTANA N<br>WYOMING S             | DTRAGIS        | 2<br>N\KML Fil<br>MINNE<br>DTA                             | es\Lincoln to                           | NSIN MICHIGA                          | lighway\hi                          | ighway_rou<br>Ot                                      | tawa<br>VT.<br>N.H.<br>MASS          | LAINE              |                  |            |
| Accidents<br>Radionuclides<br>Loss of Shielding<br>Economic Model<br>Default Parameters           |                    | Add Link<br>way route C<br>imbed WebTRA<br>washington                                | C:\Users\napi                | Import from Web<br>143\OneDrive - PNN<br>RADTRAN Input File<br>MONTANA N<br>WYOMING               | DITRAGIS       |                                                            |                                         | NSIN<br>MICHIG                        | lighway\hi                          | ighway_rou<br>Ot<br>N.Y.<br>PA                        | tawa<br>VT.<br>N.H.<br>KARS          | MINE               |                  |            |
| Accidents<br>Radionuclides<br>Loss of Shielding<br>Economic Model<br>Default Parameters           | High               | Add Link<br>way route C<br>imbed WebTRA<br>WASHINGTON<br>OREGON                      | IDAHO                        | Import from Web<br>It43\OneDrive - PNN<br>RADTRAN Input File<br>MONTANA N<br>WYOMING S<br>WYOMING |                |                                                            |                                         | Dis Cheyenne - H                      | lighway\hi                          | ighway_rou<br>Ot<br>N.Y.<br>PA<br>MD, N<br>A<br>DELAW | tawa<br>VT.<br>N.H.<br>MASS.<br>R.I. | AINE               |                  |            |
| Accidents<br>Radionuclides<br>Loss of Shielding<br>Economic Model<br>Default Parameters           | High               | Add Link<br>way route C<br>mbed WebTRA<br>washington<br>OREGON<br>NEVA<br>CALIFORNIA | IDAHO                        | Import from Web It43\OneDrive - PNN RADTRAN Input File MONTANA N WYOMING S WYOMING NH NEW MEXICO  |                | 2<br>NKML FIL<br>MINNE<br>DTA<br>MINNE<br>DTA<br>KA<br>SAS | es\Lincoln to                           | D Cheyenne - F                        | HID<br>VIRGINIJ<br>VIRGINIJ<br>VIRG | Ot<br>N.Y.<br>PA<br>MD. N.<br>DELAW<br>SINIA<br>NC    | te_1.kml                             | MINE               |                  |            |

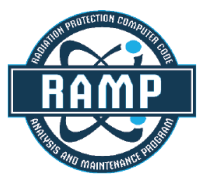

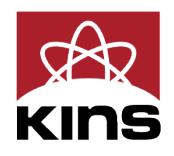

### **Stops**

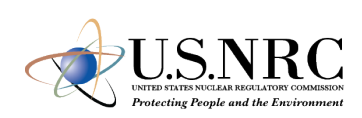

| Input File Summary: Incident-Free & Accidental Release<br>Vehicles: 1 (1 truck, 0 rail, 0 barge)<br>Accident severities: 0<br>Release Groups: 0<br>WebTRAGIS Route: NE to WY (21 parts) Isopleths: 18       Stop: 2 lasting 4 hrs<br>Accident severities: 0<br>Both       Case Title:<br>Output Units:<br>Comments:       April RUG Example 20<br>Output Units:<br>Comments:         Vehicles       Name       Vehicle       Pop.Density<br>People/km <sup>2</sup> Radius (m)       Output Units:<br>Shielding Factor<br>(10 = none, 0 = Duration (hr)<br>(10 = none, 0 = Duration (hr) | \Users\napi143\OneDrive                            | PNNL\         | RADTRAN\P                 | resentations\Sprin    | g RUG 24\Exam                         | nple - IF & Ad      | cident.input*       | Output - None                                           |            |              |                        |          |
|----------------------------------------------------------------------------------------------------|----------------------------------------------------|---------------|---------------------------|-----------------------|---------------------------------------|---------------------|---------------------|---------------------------------------------------------|------------|--------------|------------------------|----------|
| Vehicles:       1 truck (0 rail, 0 barge)<br>Accident severities: 0<br>Releases Groups: 0<br>WebTRAGIS Route: NE to WW (21 parts)<br>Isopleths: 18       Stops: 2 lasting 4 hrs<br>Accidental Release<br>© Both       Output Units: Becquerel/Slevert v<br>OAccidental Release<br>© Both         Vehicles       Name       Vehicle       Pop.Density<br>People/km       Inner       Output       Shielding Factor<br>full = none, 0 = Duration (hr)<br>fully shielded)       If/Accident Example fill         Links       Stop_1       Truck 1 v       9900       1       30       0.25       2         Stops       Add Stop       Stop_2       Truck 1 v       9900       30       800       0.25       2         Accidents       Radionuclides       Example of a Stop<br>configuration for<br>a highway vehicle       Imters       Imters       Im                                                                                                    | put File Summary: Incid                            | ent-Free      | & Acciden                 | tal Release           |                                       |                     |                     | Analysis                                                | Туре       | Case Title:  | April RUG Example 202  | 24       |
| Accidents       Accidents       Accidents       If/Accident Example f         Vehicles       Name       Vehicle       Pop.Density       Inner       Outer       Shielding Factor       If/Accident Example f         Links       Stops       Name       Vehicle       Pop.Density       Inner       Outer       Shielding Factor       If/Accident Example f         Stops       Name       Vehicle       Pop.Density       Inner       Outer       Shielding Factor       If/Accident Example f         Handling       Stop.1       Truck 1       9900       1       30       0.25       2       Inner       Outer       Accidents       Accidents       Redigens       Accidents       Rest/Refueling Building       Inner       Inner                                                                                                    | ehicles: 1 ( 1 truck, 0 rail,                      | 0 barge       | e) Stops:                 | 2 lasting 4 hrs       |                                       |                     |                     | O Incident Fre                                          | ee/Intact  | Output Units | Becquerel/Sievert *    | Text Or  |
| Vehicles       Name       Vehicle       Pop.Density       Inner       Outer       Shielding Factor<br>(1.0 = none, 0 = )       Duration (hr)         Links       Stop 1       Truck 1 × 9900       1       30       0.25       2         Stops       Add Stop       Add Stop       Example of a Stop<br>configuration for<br>a highway vehicle       Rest / Refueling Building         Radionuclides       Residents Near Stop<br>800 meters       Stop - 2 or use or op - op - op - op - op - op - op - o                                                                                                    | nks: 5 covering 722 km<br>/ebTRAGIS Route: NE to W | '<br>Y (21 pa | Release<br>irts) Isoplet  | e Groups: 0<br>hs: 18 |                                       |                     |                     | <ul><li>Accidental</li><li>Both</li></ul>               | Release    | Comments:    | IF/Accident Example fo | r Spring |
| Links       Stop_1       Truck 1       9900       1       30       0.25       2         Stops       Add Stop         Handling       Example of a Stop configuration for a highway vehicle       Rest / Refueling Building         Accidents       Residents Near Stop       Residents Near Stop       Image: Stop for the stop configuration for a highway vehicle         Loss of Shielding       Economic Model       Stop for the stop for the sto                                                                                                    | Vehicles                                           |               | Name                      | Vehicle               | Pop.Density<br>People/km <sup>2</sup> | Inner<br>Radius (m) | Outer<br>Radius (m) | Shielding Factor<br>(1.0 = none, 0 =<br>fully shielded) | Duration ( | hr)          |                        |          |
| Stops       Inuck 1       9900       30       800       0.25       2         Handling       Example of a Stop configuration for a highway vehicle       Rest / Refueling Building         Accidents       Residents Near Stop 800 meters       Interference       Interference       Interference         Radionuclides       Loss of Shielding       Interference       Interference       Interference       Interference         Economic Model       Interference       Interference       Interference       Interference       Interference                                                                                                    | Links                                              | $\otimes$     | Stop_1                    | Truck_1               | 9900                                  | 1                   | 30                  | 0.25                                                    | 2          |              |                        |          |
| Stops       Add Stop         Handling       Example of a Stop configuration for a highway vehicle       Rest / Refueling Building         Accidents       Residents Near Stop 800 meters       I meters       I meter from cask         Radionuclides       Soft meters       J meters       J meter from cask         Economic Model       Soft meters       Soft meters       Soft meters                                                                                                    |                                                    | $\otimes$     | Stop_2                    | Truck_1               | 9900                                  | 30                  | 800                 | 0.25                                                    | 2          |              |                        |          |
| Handling       Example of a Stop configuration for a highway vehicle       Rest / Refueling Building         Accidents       Residents Near Stop 800 meters       I meters         B00 meters       8       I meters         800 meters       90 meters       90 meters         90 meters       90 meters       90 meters         90 meters       90 meters       90 meters <th>Stops</th> <td></td> <td>Add Sto</td> <td>p</td> <td></td> <td></td> <td></td> <td></td> <td></td> <td></td> <td></td> <td></td>                                                                                                    | Stops                                              |               | Add Sto                   | p                     |                                       |                     |                     |                                                         |            |              |                        |          |
| Packages   Accidents   Radionuclides   Loss of Shielding   Economic Model                                                                                                    | Handling                                           | Exa           | ample of a                | Stop                  |                                       | Rest / Refu         | eling Building      |                                                         |            |              |                        |          |
| Accidents         Radionuclides         Loss of Shielding         Economic Model                                                                                                    | Packages                                           | co<br>a h     | nfiguration<br>nighway ve | n for<br>ehicle       | Ć                                     | 15 meters           | Cart                |                                                         |            |              |                        |          |
| Radionuclides     Source       Loss of Shielding     30 meters       Economic Model     30 meters                                                                                                    | Accidents                                          |               | Residents Near            | r Stop                | <b>T</b> Č                            |                     | 1 me                | eter<br>in cask                                         |            |              |                        |          |
| Loss of Shielding<br>Economic Model                                                                                                    | Radionuclides                                      | 1             |                           |                       | 6.                                    |                     |                     | 0 00                                                    | 00         |              |                        |          |
| Economic Model                                                                                                    | Loss of Shielding                                  | _             |                           | 30 /                  | neters                                |                     |                     |                                                         |            |              |                        |          |
|                                                                                                    | Economic Model                                     |               |                           | 1                     | 0 00                                  | 00 00 00            | 00 0                | 00 00                                                   | /          |              |                        |          |
| Default Parameters                                                                                                    | Default Parameters                                 |               |                           |                       | 0.00                                  | 00 000              | 00                  | 00:00                                                   |            |              |                        |          |

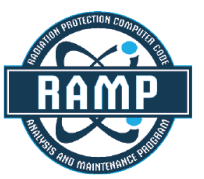

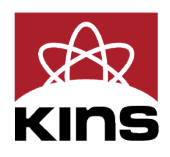

| tput Size: | 3 (Full)    | ~ |
|------------|-------------|---|
| RUG Meet   | ing in 2024 |   |

### Handling

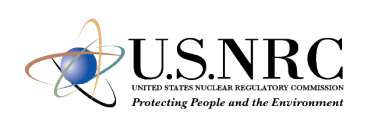

| onathaninapier@phini.gov) is                                                                                               | signed in Accidenta                                               | Release                                             |         |              |               | Analysis Type                                                                      | Case Title:                | April RUG Example 202 | 4                          |
|----------------------------------------------------------------------------------------------------|-------------------------------------------------------------------|-----------------------------------------------------|---------|--------------|---------------|------------------------------------------------------------------------------------|----------------------------|-----------------------|----------------------------|
| /ehicles: 1 ( 1 truck, 0 rail, 0<br>'ackages: 0 containing 0 Ci<br>.inks: 5 covering 722 km<br>WebTRAGIS Route: NE to WY ( | barge) Stops: 2<br>Accident<br>Release G<br>(21 parts) Isopleths: | lasting 4 hrs<br>severities: 0<br>froups: 0<br>: 18 |         |              |               | <ul> <li>Incident Free/Intact</li> <li>Accidental Release</li> <li>Both</li> </ul> | Output Units:<br>Comments: | Becquerel/Sievert ×   | Text Output Size: 3 (Full) |
| Vehicles                                                                                                    | Name                                                              | Vehicle                                             | Persons | Distance (m) | Duration (hr) |                                                                                    |                            |                       |                            |
| venicies                                                                                                    | Handling_1                                                        | Truck_1 ~                                           | 2       | 1            | 1             |                                                                                    |                            |                       |                            |
| Links                                                                                                    | Handling_2                                                        | Truck_1 ~                                           | 3       | 2            | 2             |                                                                                    |                            |                       |                            |
| Packages                                                                                                    |                                                                   |                                                     |         |              |               |                                                                                    |                            |                       |                            |
| Packages                                                                                                    |                                                                   |                                                     |         |              |               |                                                                                    |                            |                       |                            |
| Accidents                                                                                                    |                                                                   |                                                     |         |              |               |                                                                                    |                            |                       |                            |
| 1                                                                                                    |                                                                   |                                                     |         |              |               |                                                                                    |                            |                       |                            |
| Radionuclides                                                                                                    |                                                                   |                                                     |         |              |               |                                                                                    |                            |                       |                            |
| Radionuclides<br>Loss of Shielding                                                                                         |                                                                   |                                                     |         |              |               |                                                                                    |                            |                       |                            |

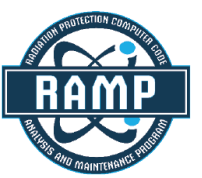

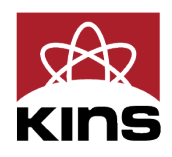

### **Packages**

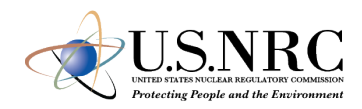

| New Open Save Save As                                          | S Close Undo (82) Redo (0) Options Check Run Help About                                                                                                    |   |
|----------------------------------------------------------------|----------------------------------------------------------------------------------------------------|---|
| C:\Users\napi143\OneDrive - I                                  | PNNL\RADTRAN\Presentations\Spring RUG 24\Example - IF & Accident.input* Output - None                                                                                                    |   |
| Input File Summary: Incider<br>Vehicles: 1 (1 truck, 0 rail, 0 | Analysis Type Case Title: April RUG Example 2024 Case Title: April RUG Example 2024 Ca | 0 |
| Links: 5 covering 722 km<br>WebTRAGIS Route: NE to WY          | Accident seventies: 0<br>Release Groups: 0<br>(21 parts) Isopleths: 18                                                                                                    | 9 |
| Vehicles                                                       | Add packages/casks here (optional for incident-free analysis, required for accidental release).<br>The parameters in each package row determine the incident-free dose to handlers. If there is only one package on<br>the vehicle, then package parameters (length, dose rate, gamma/neutron fractions) should match the vehicle.                                                                                                    |   |
| Links                                                          | Package 1 Largest (critical) dimension (m): 3 Dose rate 1 m from surface (mrem/hr): 12 Gamma fraction: 1 Neutron fraction: 0                                                                                                    |   |
| Stops                                                          | Add Package     Add Package                                                                                                    |   |
| Handling                                                       | Vehicle Packages (determines radionuclides for accident analysis)                                                                                                    |   |
| Packages                                                       | Enter the number of each type of package on each vehicle (leave blank for none).                                                                                                    |   |
| Accidents                                                      | Truck_1                                                                                                    |   |
| Radionuclides                                                  |                                                                                                    |   |
| Loss of Shielding                                              |                                                                                                    |   |
| Economic Model                                                 |                                                                                                    |   |
| Default Parameters                                             |                                                                                                    |   |

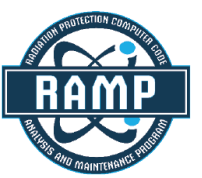

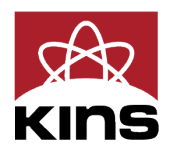

| tput Size | : 3 (Full)   | ~ |
|-----------|--------------|---|
| RUG Mee   | ting in 2024 | ] |

### Accidents

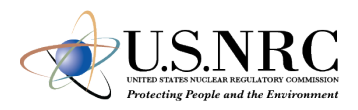

| \Users\napi143\OneDrive -                                                                                                    | PNNL\RADTRAN\Presentations\                                                                                                    | Spring RUG 24\Example - IF &                                            | Accident.input* Output - I                                              | None                                                                           | C:\Users\napi143\OneDrive -                                                                                                    | PNNL\RADTRAM                                                          | NPresentations                                                                     | Spring RUG          | 24\Example - IF        | & Accident.input       | * Output - None                                                                               |
|----------------------------------------------------------------------------------------------------|----------------------------------------------------------------------------------------------------|-------------------------------------------------------------------------|-------------------------------------------------------------------------|--------------------------------------------------------------------------------|----------------------------------------------------------------------------------------------------|-----------------------------------------------------------------------|------------------------------------------------------------------------------------|---------------------|------------------------|------------------------|-----------------------------------------------------------------------------------------------|
| put File Summary: Incider<br>ehicles: 1 (1 truck, 0 rail, 0<br>ackages: 1 containing 0 Ci<br>nks: 5 covering 722 km<br>/ebTRAGIS Route: NE to WY | ht-Free & Accidental Release<br>barge) Stops: 2 lasting 4 h<br>Accident severities:<br>Release Groups: 2<br>(21 parts) Isopleths: 18 | rs<br>3                                                                 | Analy <ul> <li>Incider</li> <li>Accide</li> <li>Both</li> </ul>         | rsis Type Case Title: Apri<br>output Units: Bec<br>ntal Release Comments: IF/A | Input File Summary: Incide<br>Vehicles: 1 (1 truck, 0 rail, 0<br>Packages: 1 containing 0 Ci<br>Links: 5 covering 722 km<br>WebTRAGIS Route: NE to W | nt-Free & Accid<br>0 barge) Stop<br>Acci<br>Rele<br>Y (21 parts) Isop | ental Release<br>os: 2 lasting 4<br>dent severities:<br>ase Groups: 2<br>leths: 18 | hrs<br>3            |                        |                        | Analysis Type Case Title:<br>O Incident Free/Intact<br>O Accidental Release<br>Both Comments: |
| Vehicles                                                                                                    | Severity Probabilities                                                                                                    | Release Groups                                                          | Weather Isopleths                                                       | (Dispersion Areas)                                                             | Vehicles                                                                                                    | Severity I                                                            | Probabilities                                                                      | Releas              | se Groups              | Weather                | Isopleths (Dispersion Areas)                                                                  |
| Links                                                                                                    | The Probabilities tab specifie                                                                                                    | s the conditional probability o                                         | of an accident of a particular<br>as "severity fractions". One          | severity, given                                                                | Links                                                                                                    | Group Name                                                            | PART                                                                               | _                   |                        |                        | Add Group                                                                                     |
| Stops                                                                                                    | the probability of an acciden<br>radioactive material. Probabi                                                                       | t not affecting the package; the<br>lities may depend on transpo        | ne others correspond to rele<br>rtation mode and rural/subu             | ases of<br>irban/urban.                                                        | Stops                                                                                                    | Severity<br>Level                                                     | Release<br>Fraction                                                                | Aerosol<br>Fraction | Respirable<br>Fraction | Deposition<br>Velocity | Remove Selected Group                                                                         |
| Usedline                                                                                                    | ✓ Use one set of probabiliti                                                                                                    | es for all groups                                                       |                                                                         |                                                                                |                                                                                                    | 2                                                                     | 0                                                                                  | 1                   | 0.05                   | 0.01 m/s               | To add/remove rows (severity levels)                                                          |
| Handling                                                                                                    | Mode                                                                                                    | Mode                                                                    | Mode                                                                    |                                                                                | Handling                                                                                                    | 3                                                                     | 0.25                                                                               | 1                   | 0.90                   |                        | use the Severity Probabilities tab.                                                           |
| Packages                                                                                                    | <ul> <li>Highway (1)</li> <li>Rail (2)</li> <li>Waterway (3)</li> </ul>                                                              | <ul> <li>Highway (1)</li> <li>Rail (2)</li> <li>Waterway (3)</li> </ul> | <ul> <li>Highway (1)</li> <li>Rail (2)</li> <li>Waterway (3)</li> </ul> |                                                                                | Packages                                                                                                    | Group Name                                                            | GAS                                                                                | Assessed            | Perminahla             | Deposition             |                                                                                               |
| Accidents                                                                                                    | Population                                                                                                    | Population                                                              | Population                                                              |                                                                                | Accidents                                                                                                    | Level                                                                 | Fraction                                                                           | Fraction            | Fraction               | Velocity               |                                                                                               |
|                                                                                                    | Rural (1)     Suburban (2)                                                                                                    | O Rural (1)                                                             | O Rural (1)                                                             | Add Group                                                                      | Accidents                                                                                                    | 1                                                                     | 0                                                                                  | 0                   | 1                      | 0 m/s                  |                                                                                               |
| Radionuclides                                                                                                    | Urban (3)                                                                                                    | Urban (3)                                                               | <ul> <li>Suburban (2)</li> <li>Urban (3)</li> </ul>                     |                                                                                | Radionuclides                                                                                                    | 3                                                                     | 1                                                                                  | 1                   | 1                      |                        |                                                                                               |
| Loss of Shielding                                                                                                    | Del Lvl Probability                                                                                                    | Del Lvl Probability                                                     | Del Lvl Probability                                                     | Remove Selected Group                                                          | Loss of Shielding                                                                                                    |                                                                       |                                                                                    |                     |                        |                        |                                                                                               |
| Economic Model                                                                                                    | ∞         1         0.75           ∞         2         0.2                                                                           | ∞         1         0.75           ∞         2         0.2              | ⊗         1         0.75           ⊗         2         0.2              |                                                                                | Economic Model                                                                                                    | -                                                                     |                                                                                    |                     |                        |                        |                                                                                               |
| Default Parameters                                                                                                    | × 3 0.05                                                                                                    | × 3 0.05                                                                | S 3 0.05                                                                |                                                                                | D.(                                                                                                    | -                                                                     |                                                                                    |                     |                        |                        |                                                                                               |

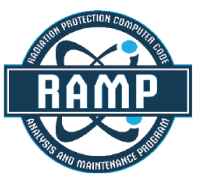

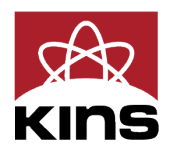

### Accidents

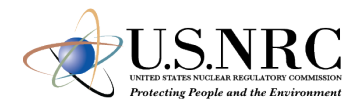

| New Open Save Save A                                                                                                    | s Close Undo (99) Redo (0) O                                                                                                    | Options Check Run                              | Help About                    | =                                       |                                                                         | New Open Save Save A                                                                                                    | s Close Undo (0) Redo (0) O                                                                                                    | otions Check Run      |
|----------------------------------------------------------------------------------------------------|----------------------------------------------------------------------------------------------------|------------------------------------------------|-------------------------------|-----------------------------------------|-------------------------------------------------------------------------|----------------------------------------------------------------------------------------------------|----------------------------------------------------------------------------------------------------|-----------------------|
| C:\Users\napi143\OneDrive -                                                                                                    | PNNL\RADTRAN\Presentations\Spr                                                                                                    | ring RUG 24\Example - I                        | F & Accident.inpu             | it* Output -                            | None                                                                    | C:\Users\napi143\OneDrive -                                                                                                    | PNNL\RADTRAN\Presentations\Sp                                                                                                    | ring RUG 24\Example - |
| Input File Summary: Incide<br>Vehicles: 1 ( 1 truck, 0 rail,<br>Packages: 1 containing 0 Ci<br>Links: 5 covering 722 km<br>WebTRAGIS Route: NE to W | ent-Free & Accidental Release<br>0 barge) Stops: 2 lasting 4 hrs<br>Accident severities: 3<br>Release Groups: 2<br>Y (21 parts) Isopleths: 18 |                                                |                               | Analy<br>O Incide<br>O Accide<br>O Both | ysis Type Case Tit<br>nt Free/Intact Output Un<br>ental Release Comment | Input File Summary: Incide<br>Vehicles: 1 (1 truck, 0 rail,<br>Packages: 1 containing 0 Ci<br>Links: 5 covering 722 km<br>WebTRAGIS Route: NE to W | ent-Free & Accidental Release<br>0 barge) Stops: 2 lasting 4 hrs<br>Accident severities: 3<br>Release Groups: 2<br>Y (21 parts) Isopleths: 18 |                       |
| Vehicles                                                                                                    | Severity Probabilities                                                                                                    | Release Groups                                 | Weather                       | Isopleths                               | (Dispersion Areas)                                                      | Vehicles                                                                                                    | Severity Probabilities                                                                                                    | Release Groups        |
| Links                                                                                                    | Weather option:  National Pagewill Stability Class Fraction                                                                                   | Average (0) 🔿 Pasqu                            | iill Class (1) 🔿 (            | Jser-defined (                          | 2)                                                                      | Links                                                                                                    | Number of Isopleths: 18                                                                                                    |                       |
| Stops                                                                                                    | A -1 B -1 C -1 D -1                                                                                                    | E -1 F -1                                      |                               |                                         |                                                                         | Stops                                                                                                    | Add Isopleth Remove                                                                                                    | lsopleth              |
| Handling                                                                                                    | User-Defined Weather Param                                                                                                    | Parameter                                      |                               | Value                                   | 1                                                                       | Handling                                                                                                    | Area (m <sup>2</sup> ) Centerline I<br>Distance (m)                                                                                           | Dilution Factor       |
| Packages                                                                                                    | Release Height (m)<br>Heat Release (cal/sec)                                                                                                  |                                                |                               | -1<br>-1                                |                                                                         | Packages                                                                                                    |                                                                                                    | cr-sfill ferreleased) |
| Accidents                                                                                                    | Source Width (Cask Length) (<br>Source Height (Cask Radius)<br>Wind Speed at Apercometer                                                      | (m)<br>(m)                                     |                               | -1<br>-1                                | -                                                                       | Accidents                                                                                                    | -                                                                                                    |                       |
| Radionuclides                                                                                                    | Anemometer Height (m)<br>Ambient Temperature (K)                                                                                              | (11/3)                                         |                               | -1                                      | -                                                                       | Radionuclides                                                                                                    | -                                                                                                    |                       |
| Loss of Shielding                                                                                                    | Atmospheric Mixing Height (<br>Rainfall Rate (mm/hr)                                                                                          | (m)                                            |                               | -1<br>-1                                |                                                                         | Loss of Shielding                                                                                                    | -                                                                                                    |                       |
| Economic Model                                                                                                    | Release point: (0) Allow e<br>Dispersion coefficients: (1)                                                                                    | levated (preferred) 🤅<br>1) Pasquill-Gifford 🔵 | (1) Ground leve<br>(2) Briggs | l (only if releas                       | se height is less than 3m)                                              | Economic Model                                                                                                    | -                                                                                                    |                       |
| Default Parameters                                                                                                    | <ul> <li>Pasquill stability class: A</li> <li>Release location: (1) Rura</li> </ul>                                                           | BCD<br>(2) Urban/Suburt                        | ◎ E ◎ F<br>ban                |                                         |                                                                         | Default Parameters                                                                                                    | -                                                                                                    |                       |

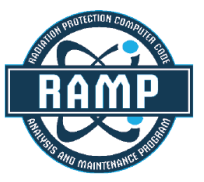

![](_page_40_Picture_4.jpeg)

|                 | Output - None                                        |           |
|-----------------|------------------------------------------------------|-----------|
|                 | Analysis Type                                        | Case Tit  |
|                 | O Incident Free/Intact                               | Output Ur |
|                 | <ul> <li>Accidental Release</li> <li>Both</li> </ul> | Comment   |
| Weather         | Isopleths (Dispersion A                              | (reas)    |
| opulation Densi | ty (ISOPLETHP):                                      |           |
|                 | e Calon                                              |           |
|                 |                                                      |           |
|                 |                                                      |           |

### Radionuclides

![](_page_41_Picture_1.jpeg)

| e. (osers (naprilis (oneonic                                      | PNNL\KAL     | /IKAN\Presen                 | itations\Spr         | Ing KUG 24\EX     | ample - IF & Accident.input*    | Output - None                          |                |                        | 2 10       |
|-------------------------------------------------------------------|--------------|------------------------------|----------------------|-------------------|---------------------------------|----------------------------------------|----------------|------------------------|------------|
| Input File Summary: Incide<br>Vehicles: 1 (1 truck, 0 rail.       | nt-Free &    | Accidental R<br>Stops: 2 las | elease<br>ting 4 hrs |                   |                                 | Analysis Type                          | Case Title:    | April RUG Example 202  | 24         |
| Packages: 1 containing 19 (                                       | ]            | Accident se                  | verities: 3          |                   |                                 | <ul> <li>Accidental Release</li> </ul> | Output Units:  | Becquerel/Sievert *    | Text Out   |
| WebTRAGIS Route: NE to W                                          | r (21 parts) | Isopleths: 1                 | 8<br>8               |                   |                                 | <ul><li>Both</li></ul>                 | Comments:      | In Accident Example ic | n spring k |
| Vehicles                                                          | Assig        | n radionu                    | clides to p          | oackages          | Define new radionue             | clides                                 |                |                        |            |
| Links                                                             | Assign i     | sotopes to ea                | ach package          | , from both th    | he default isotope list (in the | isotope file) and any user-de          | efined radionu | iclides.               |            |
| Stops                                                             | Package      | e_1                          | nove packa           | iges use the Pa   |                                 |                                        |                |                        |            |
| Handling                                                          |              | Isotope                      | Release<br>Group     | Inventory<br>(Ci) |                                 |                                        |                |                        |            |
| Deskamer                                                          | $\otimes$    | H3WTR ▼                      | GAS 🔻                | 10                |                                 |                                        |                |                        |            |
| Packages                                                          | $\otimes$    | SR90 V                       | PART V               | 5                 |                                 |                                        |                |                        |            |
|                                                                   |              | CS137                        | PART                 | 1                 |                                 |                                        |                |                        |            |
| Accidents                                                         |              | AM241                        | PART V               | 3                 |                                 |                                        |                |                        |            |
| Accidents                                                         |              | ·                            |                      |                   |                                 |                                        |                |                        |            |
| Accidents<br>Radionuclides                                        |              | Add Isotop                   | e to Packag          | ge_1              |                                 |                                        |                |                        |            |
| Accidents<br>Radionuclides<br>Loss of Shielding                   |              | Add Isotor                   | e to Packag          | ge_1              |                                 |                                        |                |                        |            |
| Accidents<br>Radionuclides<br>Loss of Shielding<br>Economic Model |              | Add Isotop                   | e to Packag          | ge_1              |                                 |                                        |                |                        |            |

![](_page_41_Picture_3.jpeg)

![](_page_41_Picture_4.jpeg)

| put Size: | 3 (Full) | ~ |
|-----------|----------|---|
|           |          |   |

### **Loss of Shielding**

![](_page_42_Picture_1.jpeg)

| nput File Summary: Incide                            | nt-Free   | & Accidental                  | Release                               |       |                            |                  |                            | Analysis                                 | Туре             | Case Title:  | April RUG Example 202  | 24     |
|------------------------------------------------------|-----------|-------------------------------|---------------------------------------|-------|----------------------------|------------------|----------------------------|------------------------------------------|------------------|--------------|------------------------|--------|
| Vehicles: 1 ( 1 truck, 0 rail,                       | 0 barge   | e) Stops: 2 la                | asting 4 hrs                          |       |                            |                  | (                          | O Incident F                             | ree/Intact       | Output Units | Becquerel/Sievert *    | Text   |
| Links: 5 covering 722 km<br>WebTRAGIS Route: NE to W | ( (21 pa  | Release Gr<br>rts) Isopleths: | roups: 2<br>18                        |       |                            |                  | (                          | <ul><li>Accidenta</li><li>Both</li></ul> | l Release        | Comments:    | IF/Accident Example fo | r Spri |
| Vehicles                                             | These     | e three tables o              | an list the pr                        | rob   | ability of vario           | ous degrees of   | shielding los              | s when an acci                           | dent occurs.     | 3            |                        |        |
|                                                      | Ru        | ral (NPOP=1)                  |                                       |       | Suburban (NF               | POP=2)           | Urban (NPO                 | P=3)                                     |                  |              |                        |        |
| LINKS                                                |           | Conditional<br>Probability    | Fraction<br>Lost                      |       | Conditional<br>Probability | Fraction<br>Lost | Conditional<br>Probability | Fraction<br>Lost                         |                  |              |                        |        |
| Stops                                                | ×         | 0.99                          | 0                                     |       | 0.99                       | 0                | 0.99                       | 0                                        |                  |              |                        |        |
|                                                      | 8         | 0.009                         | 0.001                                 |       | 0.009                      | 0.001            | 0.009                      | 0.001                                    |                  |              |                        |        |
| Handling                                             | 8         | 0.0009                        | 0.1                                   |       | 0.0009                     | 0.1              | 0.0009                     | 0.1                                      |                  |              |                        |        |
| Packagos                                             | 8         | 9E-05                         | 0.5                                   |       | 9E-05                      | 0.5              | 9E-05                      | 0.5                                      |                  |              |                        |        |
| rackages                                             | 8         | 1E-06                         | 1                                     |       | 1E-06                      | 1                | 1E-06                      | 1                                        |                  |              |                        |        |
| Accidents                                            | Ad        | ld Loss of Shiel              | ding Probab                           | ility | 1                          |                  |                            |                                          |                  |              |                        |        |
| Radionuclides                                        |           | Name                          | Vehicle                               |       | Pop.Density                | Inner            | Outer                      | Shielding Fact                           | or<br>= Duration | n (hr)       |                        |        |
| Loss of Shielding                                    |           |                               | · · · · · · · · · · · · · · · · · · · |       | (People/km                 | ) Radius (m)     | Radius (m)                 | fully shielded)                          |                  |              |                        |        |
|                                                      | $\otimes$ | LOS_1                         | Truck_1                               | ~     | 2                          | 30               | 800                        | 1                                        | 10               |              |                        |        |
| Economic Model                                       | $\otimes$ | LOS_2                         | Truck_1                               | ×     | 2                          | 30               | 800                        | 0.01                                     | 10               |              |                        |        |
|                                                      | $\otimes$ | LOS_3                         | Truck_1                               | ×     | 2                          | 1                | 30                         | 1                                        | 10               |              |                        |        |

![](_page_42_Picture_3.jpeg)

![](_page_42_Picture_4.jpeg)

| Output Size | : 3 (Full)   | .4 |
|-------------|--------------|----|
| ng RUG Mee  | ting in 2024 | 1  |

### **Preparing to Run the Analysis**

![](_page_43_Picture_1.jpeg)

- Verify the Economic Model is NOT in use
- Verify the Default Parameters are -1
- Current Production Version uses -1 as the indicator for use of a default value
- Click the "Check" button to observe any Errors or Warnings
- Click the "Run"
- Outputs are automatically saved in C:\Users\XXX\NRCRADTRAN\Calculations
- XXX is your username on your computer
- Output is discussed outside of this presentation but will be identical if prepared using the inputs listed.

![](_page_43_Picture_10.jpeg)

![](_page_43_Picture_11.jpeg)

# Conclusion

![](_page_44_Picture_1.jpeg)

- Incident Free and Accident Analysis were covered
- Included an active demonstration of Creating, Running, and understanding results reported by NRC-RADTRAN

![](_page_44_Picture_4.jpeg)

![](_page_44_Picture_5.jpeg)

### **Questions?**

![](_page_46_Picture_0.jpeg)

# Thank you

![](_page_46_Picture_2.jpeg)